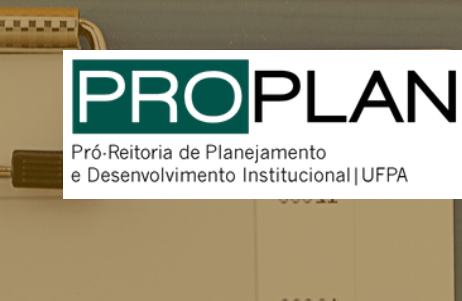

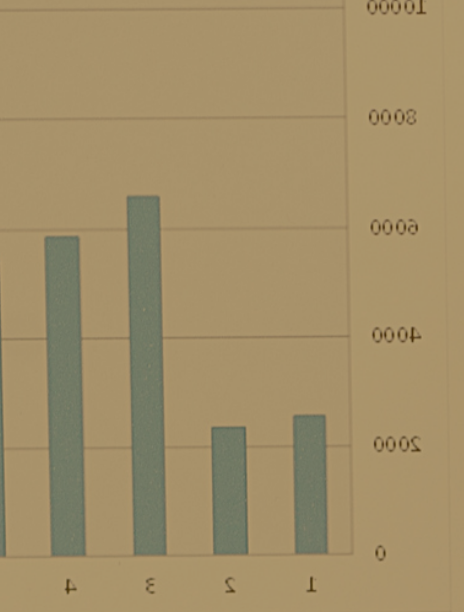

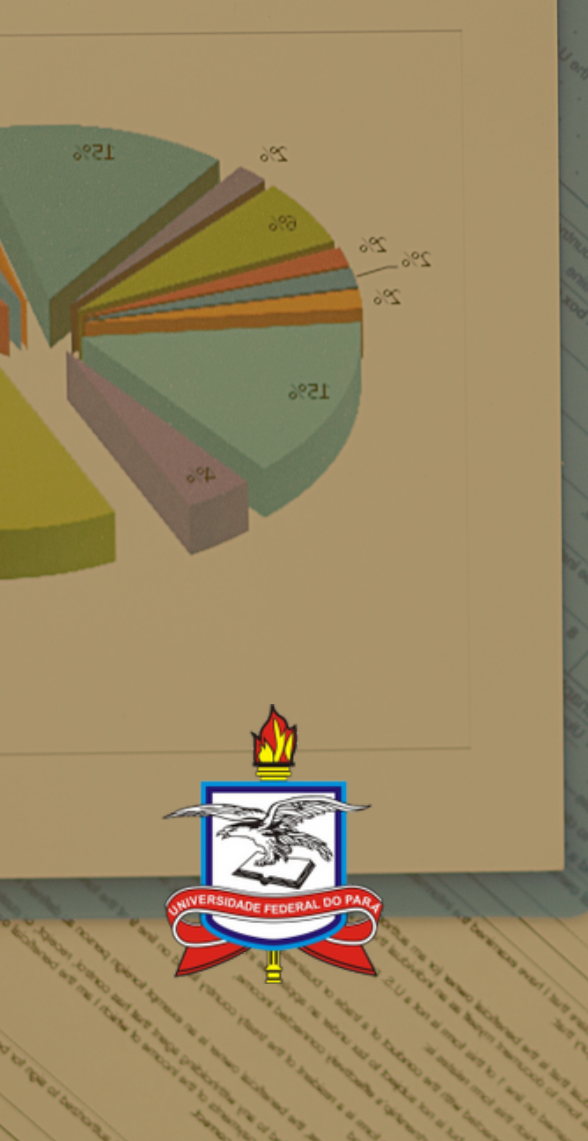

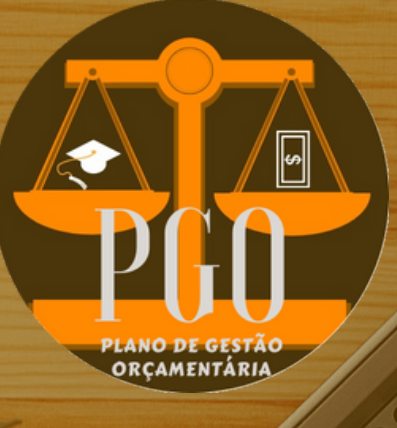

# SOLICITAÇÃO DE MOVIMENTAÇÃO DE RECURSOS ORÇAMENTÁRIOS

101 131

ro Isish

MANUAL SIMPLIFICADO

Edição Maio 2022

# EQUIPE DE GESTÃO

| EMMANUEL ZAGURY TOURINHO                  | Reitor                                                         |
|-------------------------------------------|----------------------------------------------------------------|
| GILMAR PEREIRA DA SILVA                   | Vice-Reitor                                                    |
| RAIMUNDO DA COSTA ALMEIDA                 | Pró-Reitor de Administração                                    |
| MARÍLIA DE NAZARÉ DE OLIVEIRA<br>Ferreira | Pró-Reitora de Ensino de<br>Graduação                          |
| NELSON JOSE DE SOUZA JUNIOR               | Pró-Reitor de Extensão                                         |
| MARIA IRACILDA DA CUNHA<br>Sampaio        | Pró-Reitora de Pesquisa e Pós-<br>Graduação                    |
| CRISTINA KAZUMI NAKATA<br>YOSHINO         | Pró-Reitora de Planejamento e<br>Desenvolvimento Institucional |
| ÍCARO DUARTE PASTANA                      | Pró-Reitor de<br>Desenvolvimento e Gestão de<br>Pessoal        |
| EDMAR TAVARES DA COSTA                    | Pró-Reitor de Relações<br>Internacionais                       |
| ELIOMAR AZEVEDO DO CARMO                  | Prefeito                                                       |

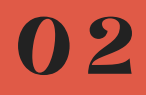

# **CRÉDITOS TÉCNICOS**

Carlos Max Miranda de Andrade - TEL: (91) 3201-8131 Diretor de Planejamento

Thiago Lobo Rodrigues - TEL: (91) 3201-7500 Coordenador de Planejamento Orçamentário

Cristiane de Araújo Teixeira- TEL: (91) 3201-7500 Contadora

UNIVERSIDADE FEDERAL DO PARÁ PRÓ-REITORIA DE PLANEJAMENTO E DESENVOLVIMENTO INSTITUCIONAL CAMPUS PROFESSOR JOSÉ DA SILVEIRA NETTO – RUA AUGUSTO CORRÊA, 01 - GUAMÁ PRÉDIO DA REITORIA, 3º ANDAR CEP: 66075-110 BELÉM – PARÁ - BRASIL TELEFONES: (91) 3201-7500 WWW.PROPLAN.UFPA.BR E-MAIL PARA CORRESPONDÊNCIA: ORCAMENTO@UFPA.BR

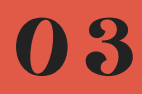

## APRESENTAÇÃO

//

O planejamento é uma das mais importantes ferramentas da administração. O conceito de planejar está intimamente ligado à necessidade de se ter conhecimento prévio das atitudes a serem tomadas e das ações a serem desempenhadas.

Orçamento público é o instrumento utilizado pelo Governo Federal para planejar a utilização do dinheiro arrecadado com os tributos (impostos, taxas, contribuições de melhoria, entre outros). Esse planejamento é essencial para oferecer serviços públicos adequados, além de especificar gastos e investimentos que foram priorizados pelas Instituições.

A LOA é a peça de planejamento por meio da qual o governo estima as receitas que irá arrecadar e fixa os gastos que suas instituições, como a UFPA, esperam realizar durante o ano.

A UFPA possui o Plano de Gestão Orçamentária – PGO, metodologia para o processamento do orçamento da instituição com o intuito de servir como instrumento de planejamento e controle para seus gestores, bem como de transparência e prestação de contas para com a sociedade.

Esse sistema orçamentário não é um instrumento de dominação. O sistema deve permitir correções, ajustes, revisões de valores e planos, ou seja, não pode ser inflexível.

Sendo assim, a Pró-Reitoria de Planejamento, a fim de atingir o objetivo estratégico do Plano de Desenvolvimento Institucional da UFPA de "priorizar a alocação de recursos em iniciativas estratégicas", bem como atingir a meta da iniciativa tática do Plano Desenvolvimento da PROPLAN de "otimizar o processo de alocação de orçamento em projetos estratégicos", criou o "Formulário para solicitações de movimentação de recursos".

Esse Formulário tem o intuito de flexibilizar a execução dos recursos alocados nas Unidades, bem como a movimentação de recursos para o atendimento de demandas de serviços com contratos firmados pela Universidade.

Em continuidade ao trabalho de implantação gradual do Processo Administrativo Eletrônico da UFPA (PAE), iniciado em outubro de 2019, a partir deste mês de Abril de 2021, o processo de solicitação de Movimentações de Recursos Orçamentários passará a ser tramitado de forma eletrônica, exclusivamente, por meio do Sistema Integrado de Patrimônio, Administração e Contratos (SIPAC).

Desta forma, após reuniões realizadas com as principais Unidades envolvidas no processo, a PROPLAN idealizou este Manual para Solicitação de Movimentações de Recursos com a intenção de subsidiar as diversas Unidades.

**MAIO 2022** 

## SUMÁRIO

//

| INTRODUÇÃO 6                                                |
|-------------------------------------------------------------|
| FORMULÁRIO DE MOVIMENTAÇÃO DE RECURSOS8                     |
| TUTORIAL DE PREENCHIMENTO VIA SIPAC10                       |
| FLUXO DE MOVIMENTAÇÃO DE RECURSOS ORÇAMENTÁRIOS PARA        |
| DEMANDA DE SERVIÇOS – SINTESE27                             |
| EXEMPLOS DE PREENCHIMENTO DO FORMULÁRIO PARA DEMANDA DE     |
| <i>SERVICOS</i> 28                                          |
| °<br>Diárias de Motorista e Combustível28                   |
| Manutenção de Veículos29                                    |
| Manutenção de Refrigeração30                                |
| Manutenção Predial31                                        |
| Manutenção Hidráulica32                                     |
| Manutenção de Extintores 33                                 |
| Serviços da Gráfica34                                       |
| Serviços de Correspondência 35                              |
| Serviços de Bolsa Estágio 36                                |
| Serviços de Telefonia 37                                    |
| Serviços de Redes Lógicas38                                 |
| Aluguel de Espaços do Capacit39                             |
| Aluguel de veículos 40                                      |
| FLUXO DE MOVIMENTAÇÃO DE RECURSOS ORÇAMENTÁRIOS PARA OUTRAS |
| DESCENTRALIZAÇÕES – SINTESE41                               |
| EXEMPLO DE PREENCHIMENTO DO FORMULÁRIO PARA OUTRAS          |
| DESCENTRALIZAÇÕES42                                         |
| FLUXO DE MOVIMENTAÇÃO DE RECURSOS ORÇAMENTÁRIOS PARA PARA   |
| REMANEJAMENTOS - SINTESE44                                  |
| EXEMPLO DE PREENCHIMENTO DO FORMULÁRIO PARA PARA            |
| REMANEJAMENTOS 45                                           |
| FLUXO DE MOVIMENTAÇÃO DE RECURSOS ORÇAMENTÁRIOS PARA AGENDA |
| DE COMPRAS – SINTESE 47                                     |
| EXEMPLO DE PREENCHIMENTO DO FORMULÁRIO PARA AGENDA DE       |
| COMPRAS48                                                   |
| GLOSSÁRIO 50                                                |

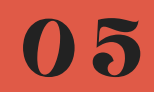

## INTRODUÇÃO

//

O processo de planejamento federal envolve várias etapas, porém três delas se destacam: a aprovação da Lei do Plano Plurianual (PPA), da Lei de Diretrizes Orçamentárias (LDO) e da Lei Orçamentária Anual (LOA).

O PPA é um instrumento previsto no art. 165 da Constituição Federal destinado a organizar e viabilizar a ação pública, com vistas a cumprir os fundamentos e os objetivos da República. Por meio dele, é declarado o conjunto das políticas públicas do governo para um período de 4 anos e os caminhos trilhados para viabilizar as metas previstas.

A LDO estabelece as metas e prioridades para o exercício financeiro seguinte; orienta a elaboração do Orçamento; dispõe sobre alteração na legislação tributária; estabelece a política de aplicação das agências financeiras de fomento. Com base na LDO aprovada pelo Legislativo, a

Secretaria de Orçamento Federal (SOF) elabora a proposta orçamentária para o ano seguinte, em conjunto com os Ministérios e as unidades orçamentárias dos Poderes Legislativo e Judiciário.

A LOA é o orçamento anual propriamente dito. Prevê a estimativa da receita e a fixação das despesas do governo. Com a promulgação e publicação da LOA pelo Governo Federal, no qual define a disponibilização de recursos da UFPA, a PROPLAN elabora o Plano de Gestão Orçamentária – PGO, que serve de instrumento de planejamento e controle para os gestores da Instituição.

Após a aprovação do PGO, as unidades poderão solicitar alterações em seu planejamento por meio de remanejamentos e descentralizações entre Unidades, bem como a movimentação de recursos para o atendimento de demandas de serviços com contratos firmados pela Universidade. Esta solicitação deverá que ser efetuada, obrigatoriamente a PROPLAN, por meio do SIPAC em documento eletrônico especifico - Formulário de movimentação de recursos -, criado pela Coordenadoria de Planejamento Orçamentário, com o objetivo de gerenciar o orçamento com mais eficiência.

## FORMULÁRIO DE MOVIMENTAÇÃO DE RECURSOS

//

A partir de 2021, o formulário de movimentação começou a ser preenchido exclusivamente via SIPAC, por meio de documento eletrônico específico, conforme imagem abaixo:

| Arquivo - Editar      | - Inserir                  | Visualizar - F                         | ormatar 👻 Tab          | ela 🕶            |               |     |
|-----------------------|----------------------------|----------------------------------------|------------------------|------------------|---------------|-----|
| □ B I U               | S — 2<br>€ ₩ 3             | x x, x <sup>2</sup> <u>A</u><br>Ω & 22 |                        | - <b>= =</b> ≡   | • H • E E     | ≣ 6 |
| Formatos • Parágra    | fo 🔻 Font                  | te 🔻 Tamanho                           | Palavras               | Reservadas 👻 R   | eferências 🔻  |     |
|                       |                            | MOVIMENTAÇÃO                           | DE RECUSOS - PGO       |                  |               |     |
|                       |                            | DESCENT                                | RALIZAÇÃO PARA E       | DEMANDA DE SERVI | ços           |     |
| SERVIÇO               |                            | VALOR                                  | SERVIÇO                | )                | VALOR         |     |
| Serviço de Correspon  | dência ()                  |                                        | Manutenção Predi       | al ()            |               |     |
| Diaria de Motorista ( | )                          |                                        | Manutenção Hidrá       | ulica ()         |               |     |
| Combustível ()        | Combustível ()             |                                        | Serviços de Telefor    | nia ()           |               |     |
| Manutenção de Veíco   | Manutenção de Veículos ()  |                                        | Manutenção de Ex       | tintores ()      |               |     |
| Serviços de Refrigera | erviços de Refrigeração () |                                        | Gráfica ()             |                  |               |     |
| Serviços de Rede L    | ógica ()                   |                                        | Bolsa Estágio ()       |                  |               |     |
| Espaços Capacit ()    |                            |                                        | Aluguel de Veícul      | 05               |               |     |
|                       |                            | INFORMAÇÃO DA U                        | INIDADE REQUISITA      | NTE              |               |     |
| Plano Interno:        |                            |                                        |                        |                  |               |     |
| Total a Transferir:   |                            |                                        |                        |                  |               |     |
| Processo:             |                            |                                        |                        |                  |               |     |
|                       |                            |                                        |                        |                  |               |     |
|                       |                            |                                        |                        |                  | 1             |     |
|                       |                            | OUTRAS DESCENTR                        | ALIZAÇÕES/REMAN        | IEJAMENTOS       |               |     |
| PLANO INTERNO         | PTRES                      | UNIDADE<br>RESPONSÁVEL - UG            | NATUREZA DA<br>DESPESA | CANCELAMENTO     | SUPLEMENTAÇÃO |     |
|                       |                            |                                        |                        |                  |               |     |
|                       | 1                          |                                        |                        |                  |               |     |

| PLANO INTERNO                                                                                         | PTRES        | UNIDADE<br>RESPONSÁVEL - UGR | NATUREZA DA<br>DESPESA | CANCELAMENTO | SUPLEMENTAÇÃO |  |  |  |
|----------------------------------------------------------------------------------------------------|--------------|------------------------------|------------------------|--------------|---------------|--|--|--|
|                                                                                                    |              |                              |                        |              |               |  |  |  |
|                                                                                                    |              |                              |                        |              |               |  |  |  |
|                                                                                                    | <u> </u>     |                              |                        |              |               |  |  |  |
|                                                                                                    |              |                              |                        |              |               |  |  |  |
|                                                                                                    |              | TOTAL                        |                        |              |               |  |  |  |
| JUSTIFICATIVA (Informar o que motivou a necessidade de movimentação dos recursos em tela, bem como os |              |                              |                        |              |               |  |  |  |
| Impactos da redação dos                                                                               | vulores nu u | suo que sera acontata).      |                        |              |               |  |  |  |
|                                                                                                    |              |                              |                        |              |               |  |  |  |
|                                                                                                    |              |                              |                        |              |               |  |  |  |

## FORMULÁRIO DE MOVIMENTAÇÃO DE RECURSOS

//

O modelo de formulário de movimentação de recursos ainda diferencia o preenchimento para solicitações de serviços junto a Prefeitura, PROAD, CTIC, Arquivo central, PROGEP ou Gráfica de outras movimentações de recursos entre unidades. A Unidade que necessitar utilizar serviços geridos pela Prefeitura, PROAD, CTIC, Arquivo central, PROGEP ou Gráfica como, por exemplo, diárias de motorista, combustível, manutenção predial, Bolsa Estágio, serviços de rede lógica, serviços de correspondência e outros, deverá preencher a parte superior do formulário, conforme imagem abaixo:

| Arquivo - Editar - Inserir -  | Visualizar -                                                                                                    | Formatar 👻 Tabela 👻                |              |
|-------------------------------|----------------------------------------------------------------------------------------------------|------------------------------------|--------------|
| B I ⊻ S — Z<br>5 ∂ X D 6 H ≪  | $\begin{array}{c c} \mathbf{x}_{z} & \mathbf{x}^{z} & \underline{\mathbf{A}} \\ \hline \mathbf{D} & \mathbf{\Omega} & \mathbf{\mathcal{C}} & \mathbf{\mathcal{C}} \end{array}$ | • A • F ∓ ∓ ≡ ≡ ∷<br>■ to • ■• 봄 ↔ | • = • = =    |
| Formatos - Parágrafo - Fonte  | e 🔻 Tamani                                                                                                    | no 🔹 Palavras Reservadas 👻 Re      | eferências 🔻 |
|                               | MOVIMENTAÇÃO                                                                                                    | D DE RECUSOS - PGO                 |              |
|                               | DESCEN                                                                                                    | ITRALIZAÇÃO PARA DEMANDA DE SERVI  | ços          |
| SERVIÇO                       | VALOR                                                                                                    | SERVIÇO                            | VALOR        |
| Serviço de Correspondência () |                                                                                                    | Manutenção Predial ()              |              |
| Diaria de Motorista ()        |                                                                                                    | Manutenção Hidráulica ()           |              |
| Combustível ()                |                                                                                                    | Serviços de Telefonia ()           |              |
| Manutenção de Veículos ()     |                                                                                                    | Manutenção de Extintores ()        |              |
| Serviços de Refrigeração ()   |                                                                                                    | Gráfica ()                         |              |
| Serviços de Rede Lógica ()    | 1                                                                                                    | Bolsa Estágio ()                   |              |
| Espaços Capacit ()            |                                                                                                    | Aluguel de Veículos                |              |
|                               | INFORMAÇÃO DA                                                                                                    | UNIDADE REQUISITANTE               |              |
| Plano Interno:                |                                                                                                    |                                    |              |
| Total a Transferir:           |                                                                                                    |                                    |              |
| Processo:                     |                                                                                                    |                                    |              |

Se a solicitação não for para atendimento de demanda de serviços disponibilizados junto àquelas unidades, mas sim para atender movimentações para outras demandas como apoios ou permuta de recursos, as unidades deverão preencher no formulário o campo "Outras Descentralizações/Remanejamento", conforme imagem abaixo:

**MAIO 2022** 

FORMULÁRIO DE MOVIMENTAÇÃO DE RECURSOS

//

|                                                | OUTRAS DESCENTRALIZAÇÕES/REMANEJAMENTOS |                                                    |                        |                   |                   |  |  |
|------------------------------------------------|-----------------------------------------|----------------------------------------------------|------------------------|-------------------|-------------------|--|--|
| PLANO INTERNO                                  | PTRES                                   | UNIDADE<br>RESPONSÁVEL - UGR                       | NATUREZA DA<br>DESPESA | CANCELAMENTO      | SUPLEMENTAÇÃO     |  |  |
|                                                |                                         |                                                    |                        |                   |                   |  |  |
|                                                |                                         |                                                    |                        |                   |                   |  |  |
|                                                |                                         |                                                    |                        |                   |                   |  |  |
|                                                |                                         |                                                    |                        |                   |                   |  |  |
|                                                |                                         |                                                    |                        |                   |                   |  |  |
|                                                |                                         | TOTAL                                              |                        |                   |                   |  |  |
| JUSTIFICATIVA (Inform<br>impactos da redução d | ar o que mo<br>os valores na            | otivou a necessidade de<br>ação que será debitada) | movimentação<br>:      | dos recursos em t | tela, bem como os |  |  |
|                                                |                                         |                                                    |                        |                   |                   |  |  |

Ainda assim, em todos os casos, continua sendo necessária a formulação de justificativa explicitando o que motivou a movimentação do recurso, bem como os efeitos decorrentes da mesma.

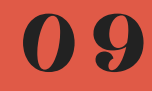

//

Este tutorial apresenta o passo a passo para cadastrar um Tipo de Documento "Formulário de Movimentação de Recurso - PGO" pelos servidores que possuam a permissão de cadastro de documentos na sua unidade de lotação/exercício.

Inicialmente, deve-se entrar no SIPAC, com usuário e senha.

| JFPA - SIPAC - Sistema Integrado o               | de Patrimônio, Administração e Contr                                                          | ratos                                                      |                          |                                           |
|--------------------------------------------------|-----------------------------------------------------------------------------------------------|------------------------------------------------------------|--------------------------|-------------------------------------------|
|                                                  |                                                                                               |                                                            |                          |                                           |
| O sistema diferencia le                          | ATER<br>tras maiúsculas de minúsculas APENAS o<br>no ca                                       | NÇÃOI<br>na senha, portanto<br>dastro.                     | ela deve ser digitada da | mesma maneira que                         |
| SIGAA<br>(Acadêmico)                             | SIPAC<br>(Administrativo)                                                                     | SIGRH<br>(Recursos Humanos)                                |                          | SIGED<br>(Gestão Eletrônica de Documentos |
| SIGEleicão<br>(Controle de Processos Eleitorais) | (Gestão de Eventos)                                                                           | SIGAdmin<br>(Administração e Comunicação)                  |                          |                                           |
|                                                  | Perdeu o e-mail de confirmação de car<br>Esqueceu o login? Clique<br>Esqueceu a senha? Clique | dastro? Clique aqu<br>e aqui para recuj<br>e aqui para rec | 1 – Entrar r             | no sistema SIPAC,                         |
|                                                  | Entrar no Sistema<br>Usuário: cristian                                                        |                                                            | com seu us               | uário e senha.                            |
|                                                  | Senha:                                                                                        |                                                            |                          |                                           |
|                                                  | En                                                                                            | trar                                                       |                          |                                           |

Em seguida, selecione a Mesa Virtual, conforme imagem abaixo:

| UFPA - SIPAC                 | - Sistema Integra                  | do de Patrimônio,                | Administração e Co              | ontratos Aj               | uda?   Tempo de Sessã | o: 01:30 MUDAR  | DE SISTEMA ¥ SAIR                    |
|------------------------------|------------------------------------|----------------------------------|---------------------------------|---------------------------|-----------------------|-----------------|--------------------------------------|
| THIAGO LOBO RODR             | IGUES                              |                                  |                                 | Orçamento: 2021           | 🎯 Módulos             | 🎲 Caixa Postal  | 🍗 Abrir Chamado                      |
| V PRO-REITORIA DE            | PLANEJAMENTO E DESE                | NVOLVI (11.73)                   |                                 |                           | 📲 Portal Admin.       | 🔗 Alterar Senha | 🚆 Mesa Virtual                       |
| MÓDULOS                      |                                    |                                  |                                 |                           |                       |                 | Portais                              |
|                              |                                    |                                  | 2                               |                           |                       | 1               |                                      |
| Acesso à<br>Informação       | Atendimento de<br>Requisições      | Almoxarifado                     | Auditoria e Controle<br>Interno | Biblioteca                | Boletim de Serviços   |                 | Portal Adr                           |
|                              | <b></b>                            |                                  |                                 | 1                         | 1                     |                 | 22                                   |
| Bolsas/Auxílios              | Catálogo de<br>Materiais           | Compra de Mat.<br>Informacionais | Editora                         | Compras<br>Compartilhadas | Compras               |                 | Portal da Direção<br>Centro/Hospital |
| 23                           | 3                                  | 2                                | <u></u>                         | 3                         | 2                     |                 |                                      |
| Licitação                    | Compras -<br>Registros de Preços   | Contratos                        | Projetos/Convênios              | Faturas                   | Infraestrutura        |                 | Portal da Fundação                   |
| 2                            | ₽                                  | ₽                                | 5                               |                           |                       |                 | 8                                    |
| Liquidação de<br>Despesas    | Orçamento                          | DDO                              | Pagamento Online                | Patrimônio Móvel          | Patrimônio Imóvel     |                 | Portal da Reitoria                   |
|                              | 3                                  | 2                                | 0                               | 1                         |                       |                 |                                      |
| Protocolo                    | Restaurante                        | Segurança do<br>Trabalho         | Transportes                     | Planejamento de<br>Obras  |                       |                 |                                      |
| OUTROS SIST                  | EMAS                               |                                  |                                 |                           |                       |                 |                                      |
|                              | 2                                  | <b>1</b>                         |                                 |                           |                       | 1               |                                      |
| Sistema Acadêmico<br>(SIGAA) | Sistema de Rec.<br>Humanos (SIGRH) | SIGAdmin                         |                                 |                           |                       |                 |                                      |

//

Posteriormente, na Aba Documentos, selecione "Cadastrar Documento", conforme demonstra a imagem abaixo:

| UFPA - SIPA        | AC - Sistem                              | ia Integrado de                                                       | Patrimônio, Adn             | ninistração e | Contratos |                                                    |                | Ajuda? Tempo    | de Sessilo: 01:22 MUDA | R DE SISTEMA ¥ SAIR |
|--------------------|------------------------------------------|-----------------------------------------------------------------------|-----------------------------|---------------|-----------|----------------------------------------------------|----------------|-----------------|------------------------|---------------------|
| THIAGO LOBO R      | HIAGO LOBO RODRIGUES Orçamento: 2021     |                                                                       |                             | 2021          |           | 🎯 Módulos                                          | 🍪 Caixa Postal | 🍗 Abrir Chamado |                        |                     |
| PRO-REITORIA       | OE PLANEJAME                             | NTO E DESENVOLVI                                                      | (11.73)                     |               |           |                                                    |                | 🔩 Portal Adm    | in. 🄗 Alterar Senha    | 🚆 Mesa Virtual      |
| 🖷 Μόρυιο           | DE PROTOCO                               | DLO > 🖵 MES/                                                          | VIRTUAL                     |               |           |                                                    |                |                 |                        |                     |
| Processos          | Documentos                               | Despachos                                                             | Memorandos                  | Arquivo       | Consultas | Relatórios                                         |                |                 |                        |                     |
|                    | Cadastr                                  | ar Documento                                                          |                             |               |           |                                                    |                |                 |                        |                     |
| L MESA             | Alterar I                                | Docu                                                                  |                             | _             |           |                                                    |                | PROCESSOS PEND  | ENTES DE RECEBIMENTO   | NA UNIDADE          |
|                    | Solicitar                                | Novi po de Do                                                         | cu .0                       |               |           |                                                    |                |                 |                        |                     |
| Processos:         | Documa                                   | inter loses                                                           |                             |               |           |                                                    |                |                 |                        | FILTROS V           |
| _                  | Docume                                   | intos intosos                                                         |                             |               |           |                                                    |                |                 |                        |                     |
| Filtros:           | Modelo                                   | de Dot                                                                |                             |               |           |                                                    |                |                 |                        |                     |
| Mostere            | Movime                                   | ntação                                                                |                             |               |           | 0 Itens Selecionados                               |                |                 |                        | * @ @ _             |
| Mostrar            | Registra                                 | ar Dados do Docu                                                      | mento                       |               |           | U Itens Selectonados                               |                |                 |                        |                     |
| Process            | Cadastr                                  | ariAlterar Grupo J                                                    | esinantes                   | lo por        |           |                                                    | Enviado Em     | Prazo           | Natureza               | Situação            |
|                    | Cauasu                                   | anviteral Gropo /                                                     | cosmantes                   |               |           |                                                    |                |                 |                        |                     |
|                    | Cadastr                                  | ar/Alterar Assess                                                     | ores                        |               |           | Nenhum Processo Encontrado                         |                |                 |                        |                     |
| Mostrar<br>Process | Movime<br>Registra<br>Cadastr<br>Cadastr | ntação<br>ar Dados do Docu<br>ar/Alterar Grupo A<br>ar/Alterar Assess | mento<br>Assinantes<br>ores | io por        |           | 0 Itens Selecionados<br>Nenhum Processo Encontrado | Enviado Em     | Prazo           | Natureza               | C 🔍 🔍 🔹             |

Em seguida, preenche-se as informações solicitadas. As primeiras encontram-se na Aba "Dados Gerais", conforme imagem abaixo:

| UFPA - SIPAC - Sist                                                                                                    | tema Integrado de Patrimônio                                      | o, Administração e Co | ontratos Aj     | uda?   Tempo de Ses | são: 01:30 MUDAR ( | DE SISTEMA ¥ SAIR |  |  |  |  |
|----------------------------------------------------------------------------------------------------|-------------------------------------------------------------------|-----------------------|-----------------|---------------------|--------------------|-------------------|--|--|--|--|
| THIAGO LOBO RODRIGUES                                                                                                    |                                                                   |                       | Orçamento: 2021 | 🎯 Módulos           | 🍏 Caixa Postal     | 🏷 Abrir Chamado   |  |  |  |  |
| 1 0911 - PRO-REITORIA DE P                                                                                                    | LANEJAMENTO E DES (11.73)                                         |                       |                 | 😋 Portal Admin.     | 🄗 Alterar Senha    | 🚆 Mesa Virtual    |  |  |  |  |
| SIST. DE PROTOCOLO                                                                                                    | SIST. DE PROTOCOLOS > CADASTRAR DOCUMENTO > INFORMAR DADOS GERAIS |                       |                 |                     |                    |                   |  |  |  |  |
| 0                                                                                                    |                                                                   | <b>.</b>              | D               | •                   | ٢                  | $\bigcirc$        |  |  |  |  |
| Dados Gerais                                                                                                    | Documentos Anexados                                               | Interessados          | Movimentaçã     | io Inicial          | Confirmação        | Comprovante       |  |  |  |  |
| Dadas GeraisDocumentos AnexadosInteressadosMovimentação InicialConfirmaçãoComprovanteEsta funcional nde permito o registro de documento avulso na instituição, isto é, informação que não demanda reunião e ordenação em processo. Para cadastrar um<br>documento, in ume os do us abaixo e selecione a opção Continuar >>.OsOsOsAsequira do umentos do us abaixo e selecione a opção Continuar >>.Os documentos vulsos da instituição, toconado quanto ao seu assunto abordado, indicado pelo campo Assunto do Documento. Os assuntos têm<br>como base as turas a classificação, toconado de Arquivos).A seguir, seguem as tabelas referentes a stividades meio e fim das Instituições Federais de Ensino Superior - IFES:Atividades-meio:• Classificação, temporalizede e destinação de documentos de arquivosAtividades-fimi• Código de classificação de documentos de arquivosPara documentos digitais, o sistema só permite o anexo de arquivos cujo formato seja adotado pelo ePING - Padrões de Interoperabilidade de Governo- |                                                                   |                       |                 |                     |                    |                   |  |  |  |  |
| Esta ope                                                                                                    | eração possui material para ajud                                  | a ao usuário:         |                 |                     |                    |                   |  |  |  |  |
| • Clique a                                                                                                    | aqui para acessar o(a) Manual                                     |                       |                 |                     |                    |                   |  |  |  |  |
|                                                                                                    | 🛄: Listar C                                                       | lassificações CONAR   | Q 🛛 : Remover   | Classificação CONA  | RQ                 |                   |  |  |  |  |
|                                                                                                    |                                                                   | DADOS D               | о Documento     |                     |                    |                   |  |  |  |  |
|                                                                                                    |                                                                   |                       |                 |                     |                    |                   |  |  |  |  |

//

Dentro de "Dados Gerais", preenchem-se, primeiramente o Tipo de Documento. Tipo de documento é a configuração que assume o documento dentro do seu contexto de produção. Nesse processo, deve-se preencher "Formulário de Movimentação de Recurso - PGO", conforme demonstra a imagem abaixo:

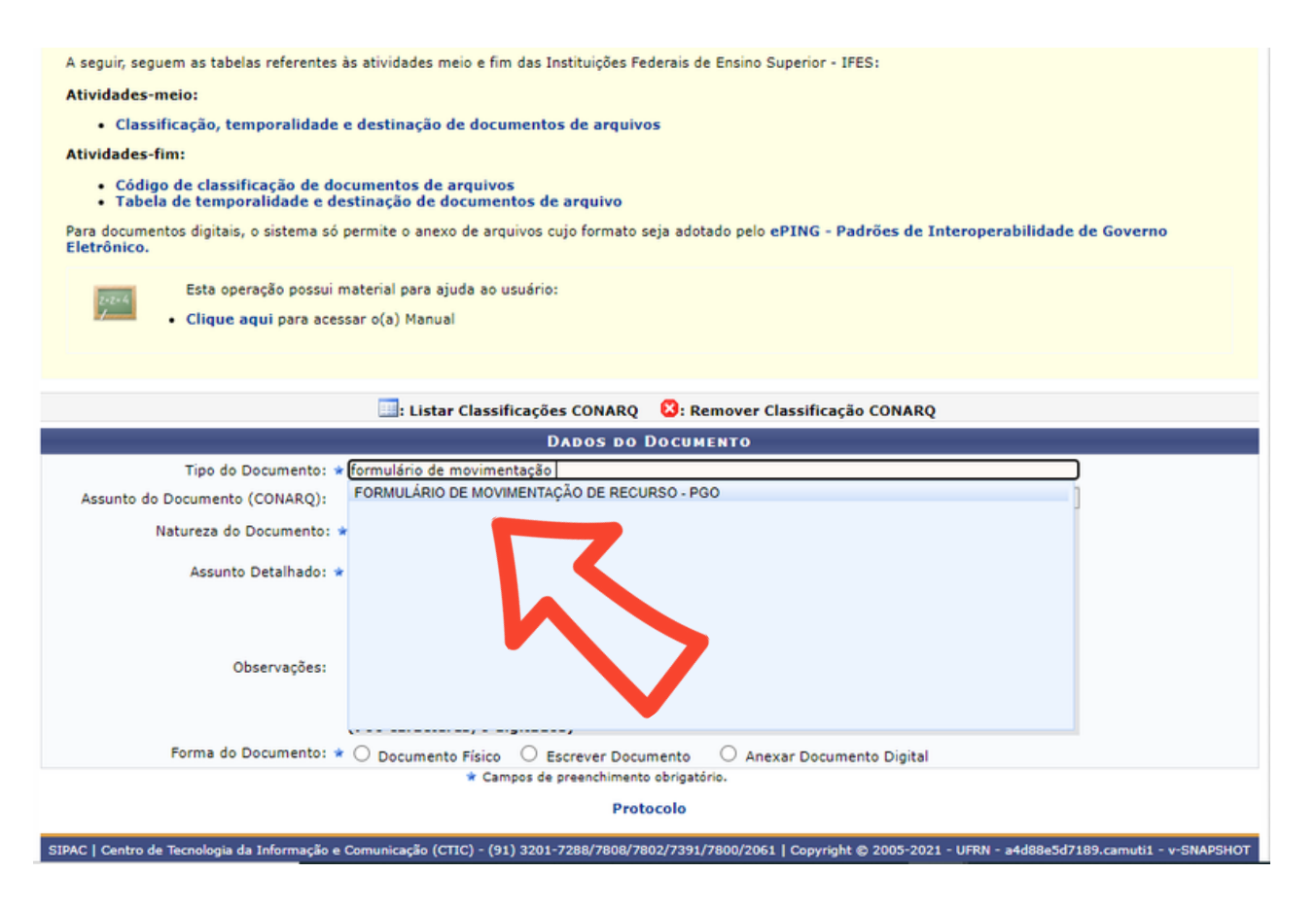

Em seguida, preenche-se o campo Assunto do Documento (CONARQ). Neste processo deve-se inserir "051.3 Execução orçamentária", conforme mostra a imagem abaixo:

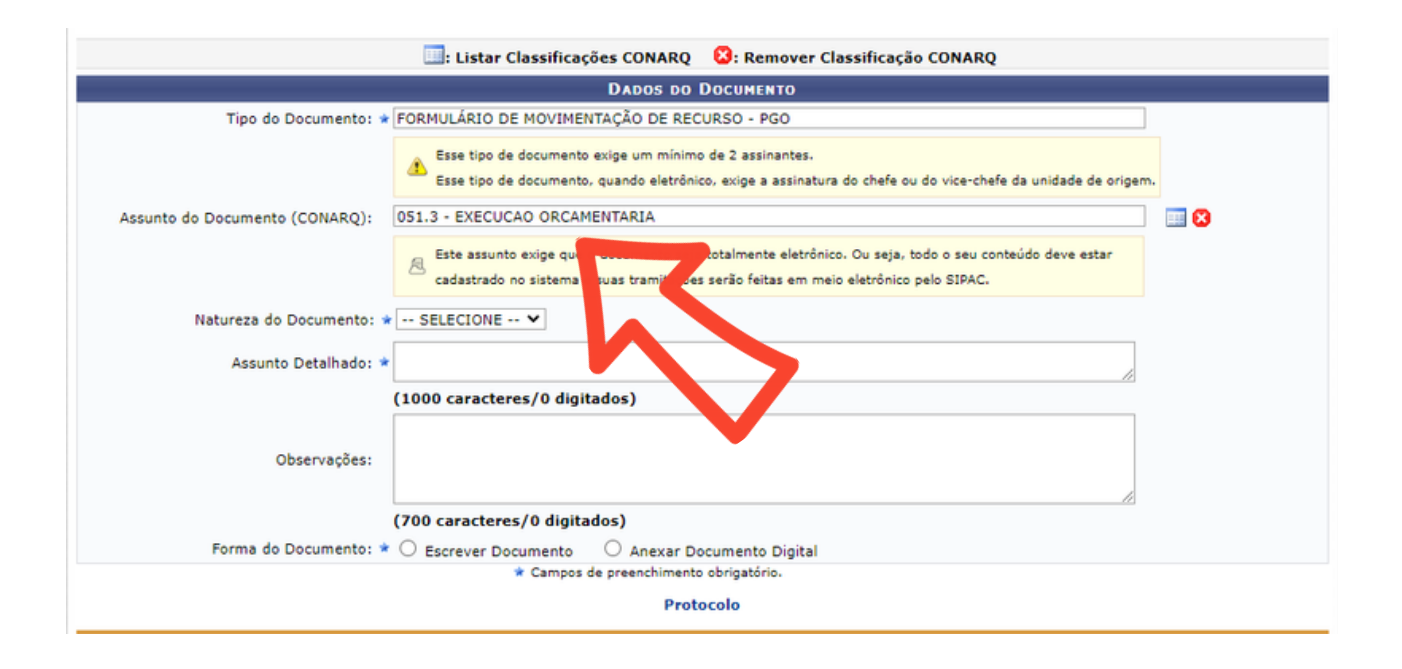

Posteriormente, selecione o campo Natureza do Documento. Natureza do documento indica se o documento é ostensivo (de acesso público) ou restrito (possui grau de sigilo). Neste processo, por padrão, deve-se inserir "Restrito", conforme indica a imagem abaixo:

|                                            | 🔜: Listar Classificações CONARQ 🛛 💈: Remover Classificação CONARQ                                                                                                    |                     |
|--------------------------------------------|----------------------------------------------------------------------------------------------------|---------------------|
|                                            | DADOS DO DOCUMENTO                                                                                                    |                     |
| Tipo do Documento:                         | FORMULÁRIO DE MOVIMENTAÇÃO DE RECURSO - PGO                                                                                                    |                     |
|                                            | Esse tipo de documento exige um mínimo de 2 assinantes. Esse tipo de documento, quando eletrônico, exige a assinatura do chefe ou do vice-chefe da unidade de origem.                       |                     |
| Assunto do Documento (CONARQ):             | 051.3 - EXECUCAO ORCAMENTARIA                                                                                                    | iii 🛛               |
|                                            | Este assunto exige que o documento seja totalmente eletrônico. Ou seja, todo o seu conteúdo deve estar cadastrado no sistema e suas tramitações serão feitas em meio eletrônico pelo SIPAC. |                     |
| Natureza do Documento:                     | - SELECIONE Y                                                                                                    |                     |
| Assunto Detalhado: 🔹                       | SELECIONE<br>OSTENSIVO<br>RESTRITO<br>(1000 tados)                                                                                                    |                     |
| Observações:                               |                                                                                                    |                     |
|                                            | (700 canceres) digitados)                                                                                                    |                     |
| Forma do Documento: 🕯                      | C Escrever Document                                                                                                    |                     |
|                                            | * Campon pro chimento obrigatório.<br>Protocolo                                                                                                    |                     |
| SIPAC   Centro de Tecnologia da Informação | ə e Comunicação (CTIC) - (91) 3201-7288/7808/7802/7391/7800/2061   Copyright © 2005-2022 - UFRN - aurora-di:.a                                                                              | urora1 - v5.11.10_0 |

//

A restrição de acesso possui as seguintes hipóteses legais:

- Controle interno Art. 26, parágrafo 30, Lei no 10.180/2001;
- Documento preparatório Art. 7. Parágrafo 30, Lei no 12.527/2011;
- Informação pessoal Art. 310 da Lei no 12.527/2011;
- Investigação de responsabilidade de servidor Art. 150, Lei no 8.112/1990;
- Sigilo contábil Art. 1.190, Lei no 10.406/2002;
- Sigilo empresarial Art. 169, Lei no 11.101/2005;
- Sigilo fiscal Art. 198, Caput da Lei no 5.172/1966;

Por padrão, seleciona-se, em Hipótese Legal, "Controle Interno", conforme indica a imagem abaixo:

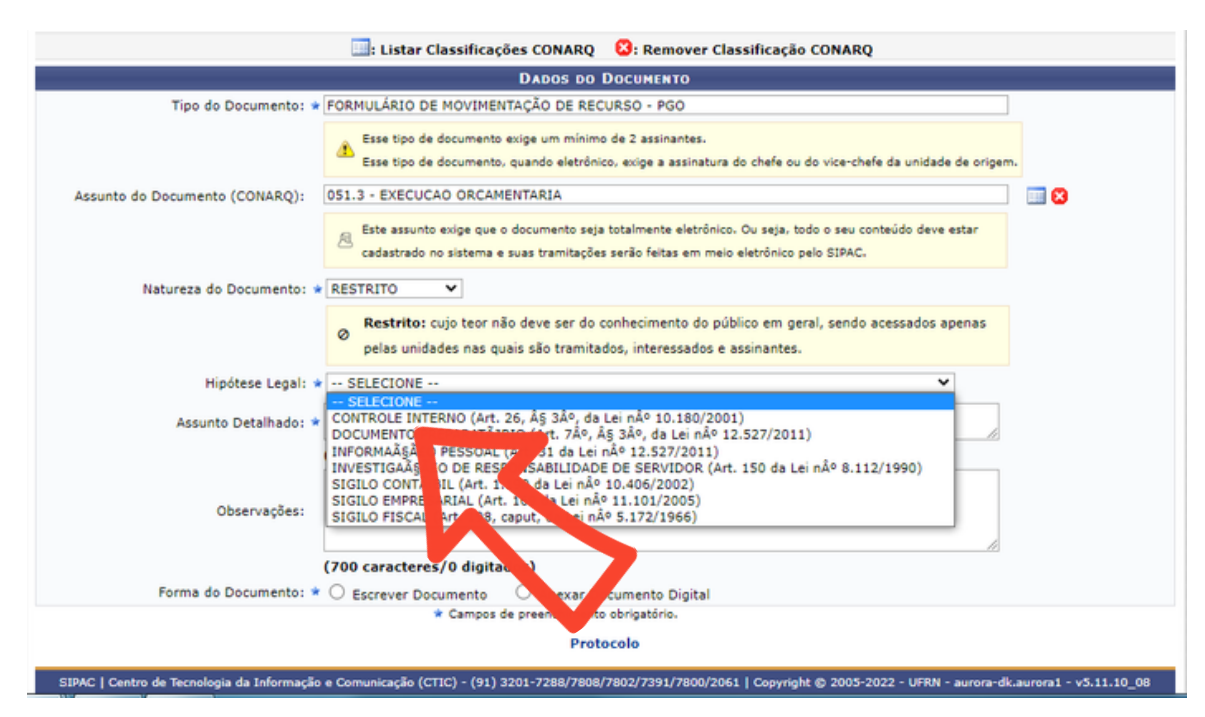

Em seguida, o campo de Assunto Detalhado deverá ser preenchido. Assunto detalhado é um resumo informativo do que está registrado no documento. Por orientação, indica-se que seja preenchido "Solicitação de Movimentação de Recurso 01/2021 - unidade". Deve-se seguir uma ordem crescente na numeração, bem como o nome da unidade que está demandando.

//

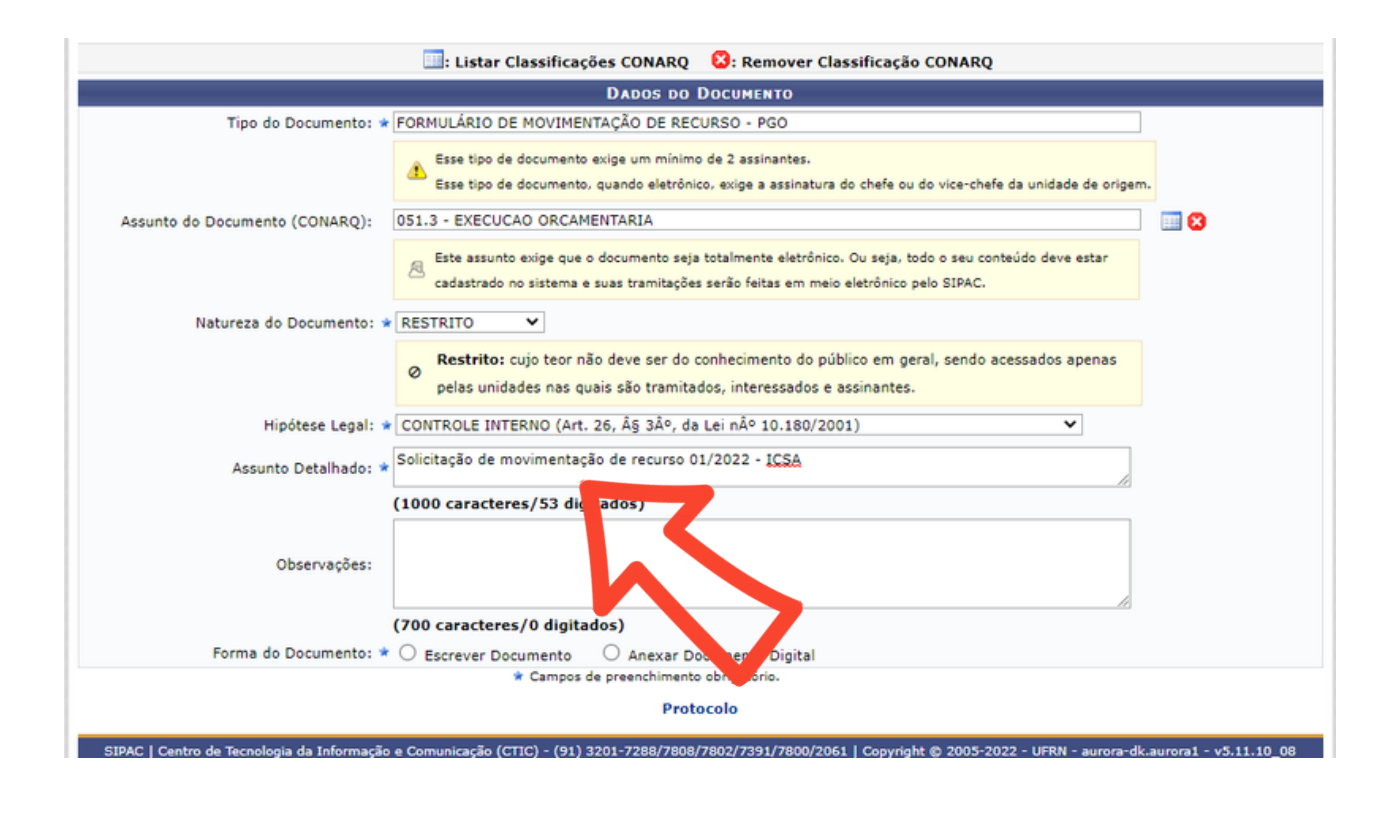

Depois, o campo de Observações deverá ser preenchido. Neste campo devem ser inseridas informações importantes do documento. Por orientação, indica-se que seja preenchido "Solicitação de Movimentação de Recurso para atender a demanda...". Deve-se completar indicando a demanda que será atendida, bem como os documentos acessórios como Oficios ou processos fisicos.

//

|                                            | 🔜: Listar Classificações CONARQ 🛛 😫: Remover Classificação CONARQ                                                                                                    |                       |
|--------------------------------------------|----------------------------------------------------------------------------------------------------|-----------------------|
|                                            | DADOS DO DOCUMENTO                                                                                                    |                       |
| Tipo do Documento: 🖈                       | FORMULÁRIO DE MOVIMENTAÇÃO DE RECURSO - PGO                                                                                                    |                       |
|                                            | Esse tipo de documento exige um mínimo de 2 assinantes. Esse tipo de documento, quando eletrônico, exige a assinatura do chefe ou do vice-chefe da unidade de origem.                       |                       |
| Assunto do Documento (CONARQ):             | 051.3 - EXECUCAO ORCAMENTARIA                                                                                                    | III 😢                 |
|                                            | Este assunto exige que o documento seja totalmente eletrônico. Ou seja, todo o seu conteúdo deve estar cadastrado no sistema e suas tramitações serão feitas em meio eletrônico pelo SIPAC. |                       |
| Natureza do Documento: 🕯                   | RESTRITO                                                                                                    |                       |
|                                            | Restrito: cujo teor não deve ser do conhecimento do público em geral, sendo acessados apenas<br>pelas unidades nas quais são tramitados, interessados e assinantes.                         |                       |
| Hipótese Legal: 🔹                          | CONTROLE INTERNO (Art. 26, Â5 3°, da Lei n° 10.180/2001)                                                                                                    |                       |
| Assunto Detalhado: *                       | Solicitação de movimentação de recurso 01/2022 - ICSA                                                                                                    |                       |
|                                            | (1000 caracteres/53 digitados)                                                                                                    |                       |
| Observações:                               | Solicitação de Movimentação de recurso para atender a demanda                                                                                                    |                       |
| Forma do Documento: *                      | O Escrever Documento                                                                                                    |                       |
|                                            | Campone previolimento obrigui                                                                                                    |                       |
| SIPAC   Centro de Tecnologia da Informação | e Comunicação (CTIC) - (91) 3201-7288/7808/, 🗾 /7391/7800/2061   Copyright © 2005-2022 - UFRN - aurora-dk.:                                                                                 | aurora1 - v5.11.10_08 |

Em seguida, clica-se em "Escrever documento", conforme indica a imagem abaixo, para ser possível a abertura do formulário eletrônico.

|                                | 🔜: Listar Classificações CONARQ 🛛 😮: Remover Classificação CONARQ                                                                                                    |       |
|--------------------------------|----------------------------------------------------------------------------------------------------|-------|
|                                | DADOS DO DOCUMENTO                                                                                                    |       |
| Tipo do Documento: 🖈           | FORMULÁRIO DE MOVIMENTAÇÃO DE RECURSO - PGO                                                                                                    |       |
|                                | Esse tipo de documento exige um mínimo de 2 assinantes. Esse tipo de documento, quando eletrônico, exige a assinatura do chefe ou do vice-chefe da unidade de origem.                       |       |
| Assunto do Documento (CONARQ): | 051.3 - EXECUCAO ORCAMENTARIA                                                                                                    | III 🔀 |
|                                | Este assunto exige que o documento seja totalmente eletrônico. Ou seja, todo o seu conteúdo deve estar cadastrado no sistema e suas tramitações serão feitas em meio eletrônico pelo SIPAC. |       |
| Natureza do Documento: 🔹       | RESTRITO                                                                                                    |       |
|                                | Restrito: cujo teor não deve ser do conhecimento do público em geral, sendo acessados apenas<br>pelas unidades nas quais são tramitados, interessados e assinantes.                         |       |
| Hipótese Legal: 🕯              | CONTROLE INTERNO 26, § 3º, da Lei nº 10.180/2001) 🗸                                                                                                    |       |
| Assunto Detalhado: *           | Solicitação de modulentação recurso 01/2022 - ICSA                                                                                                    |       |
|                                | (100 saractures/0 dioinguos)                                                                                                    |       |
| Observações:                   | Solicie ;a Movime nação de recurso para atender a demanda                                                                                                    |       |
|                                | (700 digitados)                                                                                                    |       |
| Forma do Documento: 🖈          | Escrever Documento O Anexar Documento Digital                                                                                                    |       |
| ESCREVER DOCUMENTO             |                                                                                                    |       |

//

Após clicar, irá aparecer o campo de Escrever Documento. A partir daí, clica-se em "Carregar Modelo", conforme indica a imagem abaixo.

|                                                                                                    | Pelas unidades nas quais são tramitados, interessados e assinantes.                                                                                                    |
|----------------------------------------------------------------------------------------------------|----------------------------------------------------------------------------------------------------|
| Hipótese Legal: *                                                                                                    | CONTROLE INTERNO (Art. 26, ŧ 3Ű, da Lei nŰ 10.180/2001)                                                                                                    |
| Assunto Detalhado: *                                                                                                    | Solicitação de movimentação de recurso 01/2022 - ICSA                                                                                                    |
|                                                                                                    | (1000 caracteres/0 digitados)                                                                                                    |
| Observações:                                                                                                    | Solicitação de Movimentação de recurso para atender a demanda                                                                                                    |
|                                                                                                    | (700 caracteres/0 digitados)                                                                                                    |
| Forma do Documento: *                                                                                                    | Escrever Documento     Anexar Documento Digital                                                                                                    |
| ESCREVER DOCUMENTO                                                                                                    |                                                                                                    |
| ATENÇÃO: evitar copiar e colar textos<br>o texto e realizar a formatação abaixo o                                                                                                    | já formatados, pois os mesmos acabam gerando erros de formatação ao imprimir o documento, o ideal seria copiar apenas<br>su carregar de algum modelo existente.<br>CARREGAR MODELO CARREGAR MODELO UNIDADE |
| Arquivo - Editar - Inserir - Vi                                                                                                    | sualizar - Formatar - Tabela                                                                                                    |
| B         I         U         S         —         Ix         ×           ↔         ↔         IX         D2         IX         IX | 2 × <sup>t</sup> A ▼ A ▼ E 王 王 王 王 王 王 王 王 王 46<br>2 ② ② ② 国 む F 王 H<br>▼ Tamanho ▼ Peura's Francas▼ Strancas▼                                                                                             |
|                                                                                                    |                                                                                                    |

Em seguida, irá aparecer o Formulário Eletrônico de Movimentação de Recursos - PGO. A partir daí, irá iniciar o preenchimento do mesmo conforme a demanda em questão. Os tipos de preenchimento conforme a demanda podem ser verificados a partir da página 27 deste Manual.

| Arquivo - Editar - Inserir -    | Visualizar -                                                                                                    | Formatar - Tabela -               |              |
|---------------------------------|----------------------------------------------------------------------------------------------------|-----------------------------------|--------------|
| D B I ⊻ S — Ix<br>5 0 K D 6 H @ | $\begin{array}{c c} X_{2} & X^{2} & \underline{A} \\ \hline & \Omega & \partial^{2} & \partial^{2} \end{array}$ | ·▲·₣∓∃≣ ∷<br>• 0 · ■• ₩ ↔         | • H • E E 60 |
| Formatos   Parágrafo  Fonte     | <ul> <li>Taman</li> </ul>                                                                                       | ho 🔹 Palavras Reservadas 🕶 R      | eferências 🔻 |
|                                 | MOVIMENTAÇÃ                                                                                                    | O DE RECUSOS - PGO                |              |
|                                 | DESCEI                                                                                                    | NTRALIZAÇÃO PARA DEMANDA DE SERVI | iços         |
| SERVIÇO                         | VALOR                                                                                                    | SERVIÇO                           | VALOR        |
| Serviço de Correspondência ()   |                                                                                                    | Manutenção Predial ()             |              |
| Diaria de Motorista ()          |                                                                                                    | Manutenção Hidráulica ()          |              |
| Combustível ()                  |                                                                                                    | Serviços de Telefonia ()          |              |
| Manutenção de Veículos ()       |                                                                                                    | Manutenção de Extintores ()       |              |
| Serviços de Refrigeração ()     |                                                                                                    | Gráfica ()                        |              |
| Serviços de Rede Lógica ()      |                                                                                                    | Bolsa Estágio ()                  |              |
| Espaços Capacit ()              |                                                                                                    | Aluguel de Veículos               |              |
|                                 | INFORMAÇÃO DA                                                                                                   | UNIDADE REQUISITANTE              |              |
| Plano Interno:                  |                                                                                                    |                                   |              |
| Total a Transferir:             |                                                                                                    |                                   |              |
| Processo:                       |                                                                                                    |                                   |              |

//

Após o preenchimento do Formulário Eletrônico de Movimentação de Recursos - PGO, é necessário informar quem o assina. Desta forma, você deve clicar na opção "Adicionar assinante", conforme demonstram as próximas imagens abaixo. Por padrão é necessário indicar dois assinantes: Quem preencheu o documento e o dirigente máximo da unidade.

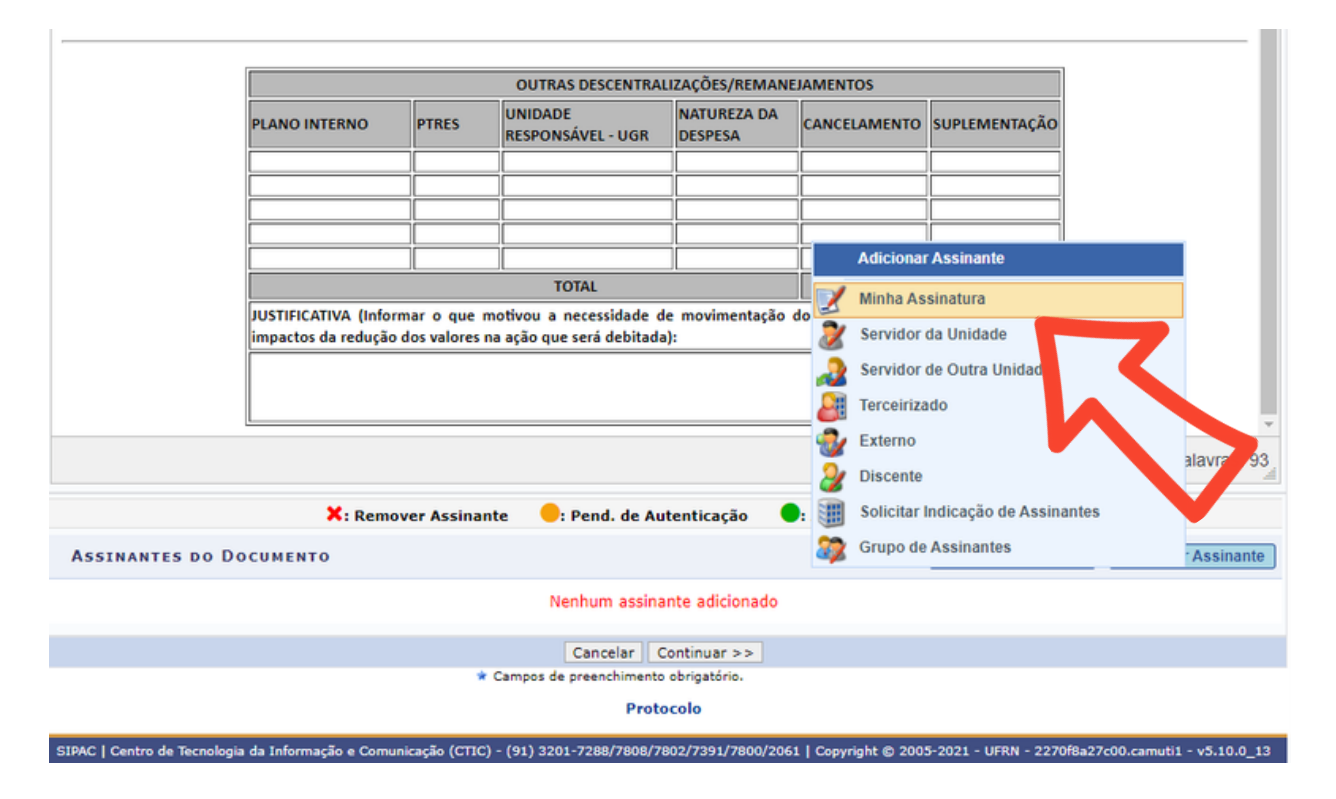

Após a assinatura de quem preencheu, indica-se a assinatura do dirigente máximo no campo "Servidor da Unidade", conforme imagem abaixo.

//

|                | OUTRAS DESCENTRALIZAÇÕES/REMANEJAMENTOS |                             |                                                      |                        |                   |                  |             | 10110110000000000000000000000000000000 |
|----------------|-----------------------------------------|-----------------------------|------------------------------------------------------|------------------------|-------------------|------------------|-------------|----------------------------------------|
| PLANO          | INTERNO                                 | PTRES                       | UNIDADE<br>RESPONSÁVEL - UGR                         | NATUREZA DA<br>DESPESA | CANCELAMENTO      | SUPLEMENTAÇÃO    |             |                                        |
|                |                                         |                             |                                                      |                        |                   |                  |             |                                        |
|                |                                         |                             |                                                      |                        |                   |                  |             |                                        |
|                |                                         |                             |                                                      |                        |                   |                  | _           |                                        |
|                |                                         |                             | TOTAL                                                |                        |                   |                  |             | Adicionar Assinante                    |
| JUSTIF         | CATIVA (Informa<br>os da redução do     | ar o que m<br>os valores na | otivou a necessidade de<br>a ação que será debitada) | movimentação<br>:      | dos recursos em t | ela, bem como os | 2           | Minha Assinatura                       |
|                |                                         |                             |                                                      |                        |                   |                  | 2           | Servidor da Unidade                    |
|                |                                         |                             |                                                      |                        |                   |                  |             | Servidor de Consulaidade               |
|                |                                         |                             |                                                      |                        |                   |                  | 28          | Terceirizado                           |
|                |                                         |                             |                                                      |                        |                   |                  | 2           | Externo                                |
|                |                                         |                             | -                                                    |                        | _                 |                  | 2           | Discente                               |
|                | X: Remove                               | r Assinant                  | te 🛛 😑: Pend. de Aut                                 | enticação              | : Assinado pelo   | Autenticador     |             | Grupo de Assir                         |
| TES DO DOCUMEI | то                                      |                             |                                                      |                        |                   | Assinar          | Adicionar P |                                        |
|                |                                         |                             | Nenhum assinar                                       | te adicionado          |                   |                  |             |                                        |
|                |                                         |                             | Cancelar Co                                          | ontinuar >>            |                   |                  |             |                                        |
|                |                                         | * (                         | Campos de preenchimento o                            | obrigatório.           |                   |                  |             |                                        |
|                |                                         |                             | Drotor                                               | sala                   |                   |                  |             |                                        |

Após a indicação do dirigente máximo como assinante do documento, estas irão aparecer no campo de Assinantes do Documento, conforme imagem abaixo.

A seguir, clique em continuar.

//

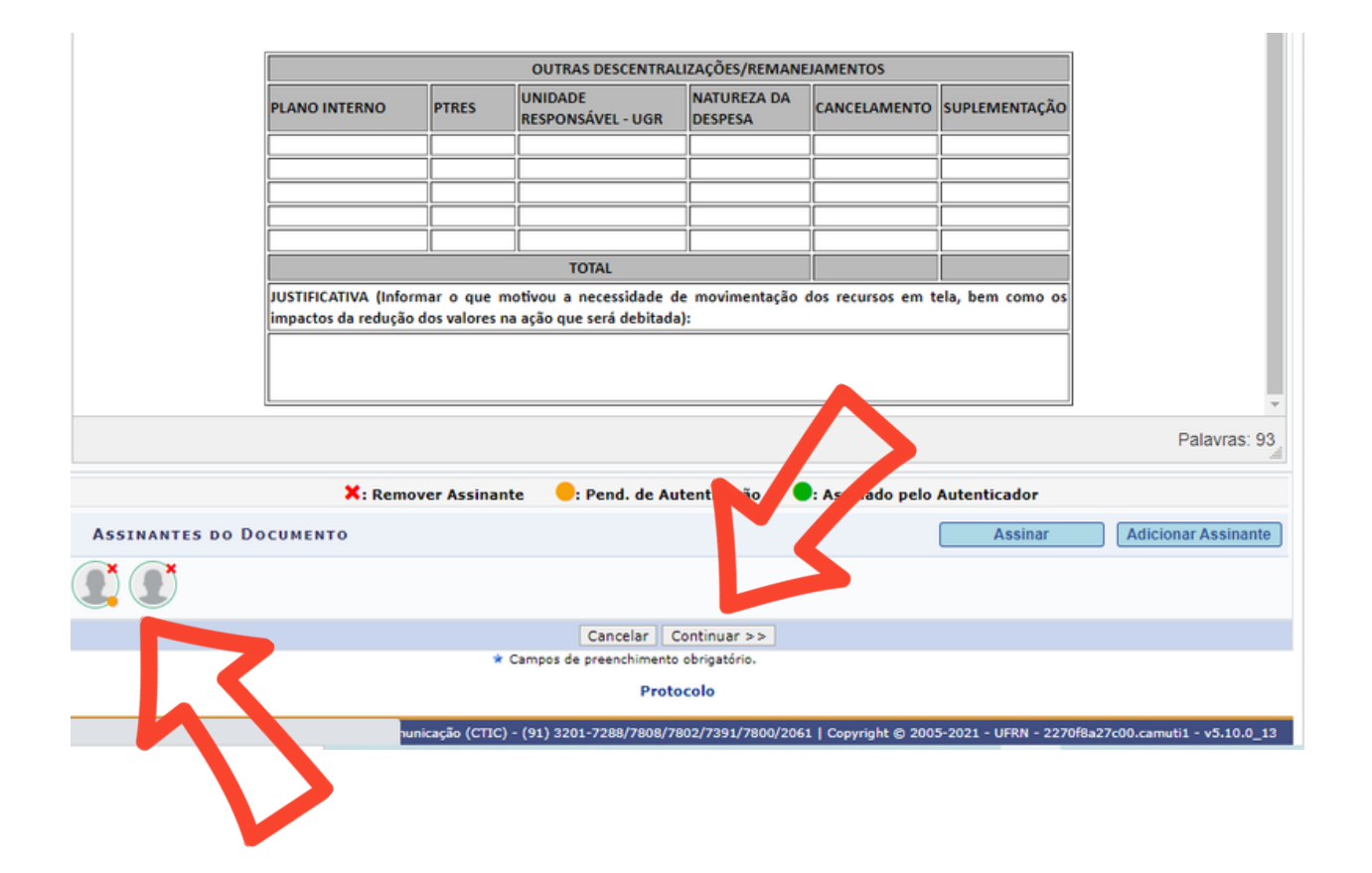

Em seguida, será redirecionado a Aba "Documentos Anexados", no qual poderá ser anexado documentos que sejam importantes para o prosseguimento da solicitação como Oficios, Ordens de Serviços ou outros.

Deverão ser preenchidos os campos "Nome do Arquivo", "Descrição" e deve ser anexado o documento, conforme mostra a imagem abaixo. Após, basta clicar em Continuar.

//

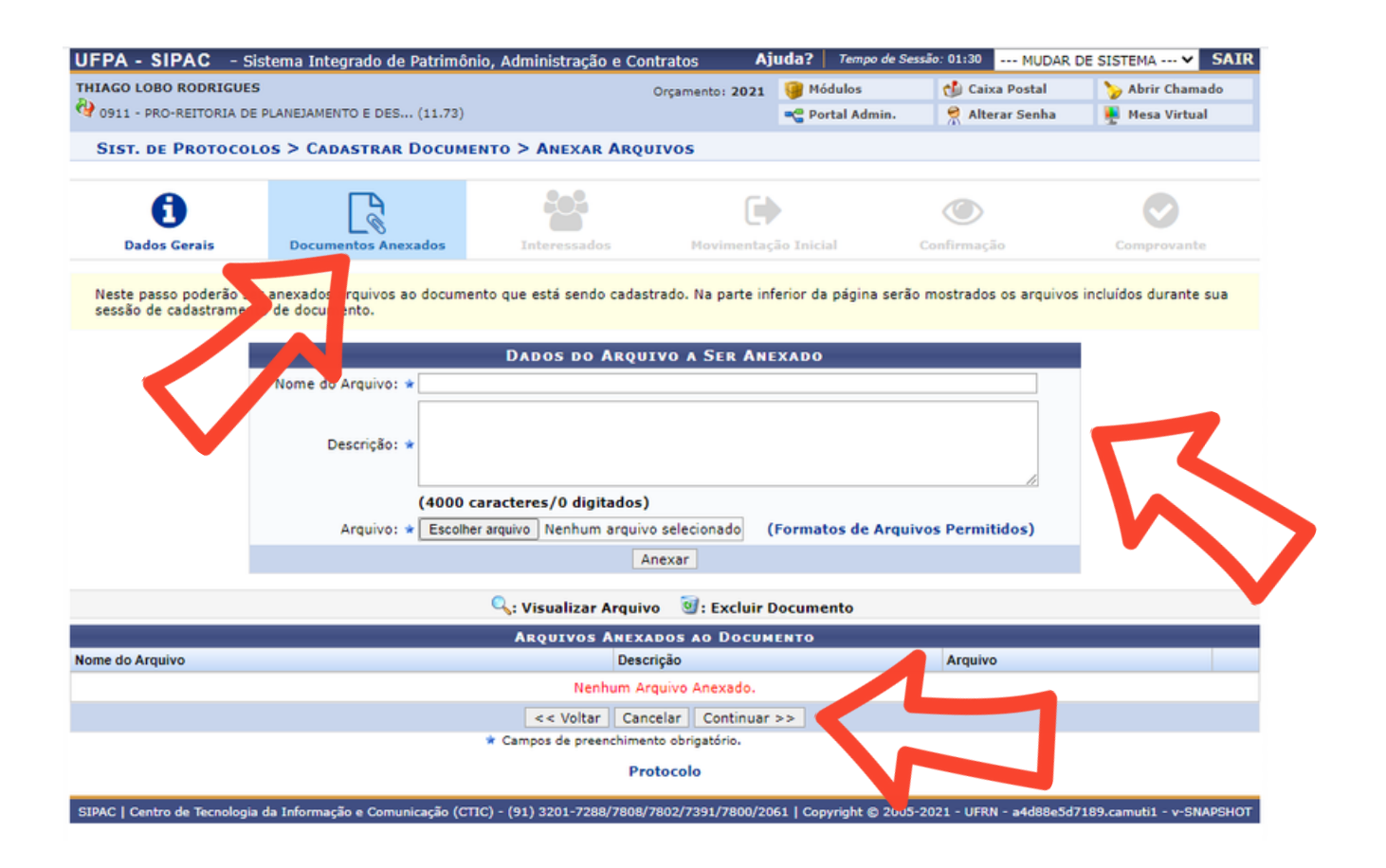

Em seguida, será redirecionado a Aba "Interessados", no qual poderá ser inseridos os dados do interessado. Por padrão, conforme imagem abaixo, orienta-se a inserção da categoria "Unidade", com o preenchimento do nome da unidade e o principal e-mail institucional da mesma. No fim, clique em inserir.

Após a finalização, basta clicar em Continuar.

| 1174 CO LODO DOI                            |                                                                                |                                                                                      |                                                          |                        |                 |                 |
|---------------------------------------------|--------------------------------------------------------------------------------|--------------------------------------------------------------------------------------|----------------------------------------------------------|------------------------|-----------------|-----------------|
| HIAGO LOBO KOI                              | DRIGUES                                                                        | Or                                                                                   | rçamento: 2021                                           | 🧐 Módulos              | 🍏 Caixa Postal  | 🍃 Abrir Chamado |
| # 0911 - PRO-REIT                           | TORIA DE PLANEJAMENTO E DES (11.73                                             | )                                                                                    |                                                          | 📲 Portal Admin.        | 😤 Alterar Senha | 📕 Mesa Virtual  |
| SIST. DE PRO                                | DTOCOLOS > CADASTRAR DOCU                                                      | MENTO > INFORMAR INTE                                                                | RESSADOS NO                                              | DOCUMENTO              |                 |                 |
|                                             |                                                                                |                                                                                      |                                                          |                        |                 |                 |
| A                                           | L <sup>A</sup>                                                                 | <b>101</b>                                                                           |                                                          |                        |                 |                 |
| Dados Gera                                  | ais Documentos Anexados                                                        | Interessados                                                                         | Movimentaci                                              | io Inicial             | Confirmação     | Comprovante     |
| Dados dela                                  |                                                                                | Anteressours                                                                         |                                                          | TO ATTICION            |                 | comprovence     |
| Neste passo po                              | dem ser informados os interessados r                                           | este documento. Os interessar                                                        | dos podem ser d                                          | as sequintes categor   | riace           |                 |
| Neste passo po                              | dem ser mormados os interessados i                                             | leste documento, os interessat                                                       | tos podem ser d                                          | as seguinces categor   |                 |                 |
| <ul> <li>Servido</li> <li>Aluno:</li> </ul> | r: Servidores da Universidade, onde :<br>Alunos que serão identificados pela m | serão identificados pela matrícu<br>atrículas                                        | ula SIAPE (Sem (                                         | o dígito verificador); |                 |                 |
| Credor:                                     | Pessoas físicas ou Jurídicas que são                                           | nteressados no documento;                                                            |                                                          |                        |                 |                 |
| Unidade     Outros                          | e: Uma unidade da instituição;<br>Público Externo, órgãos internaciona         | is ou qualquer outro interessed                                                      | lo que não se ad                                         |                        |                 |                 |
| · · · · · · ·                               |                                                                                | is ou qualquer outro interessau                                                      | io que nao se au                                         | N Ha                   |                 |                 |
| Após inserir tod                            | los os interessados desejados, prossiç                                         | a o cadastro do documento se                                                         | lecionando a op                                          | ;ao "Continua">>       | · •             |                 |
|                                             |                                                                                |                                                                                      |                                                          | CERTRO .               |                 |                 |
|                                             | Orthografia, O                                                                 | DADOS DO INTERESS                                                                    | ADU A SER IN                                             | ISERIDO                | 0.0             |                 |
|                                             | Categoria: ()                                                                  | Servidor O Aluno                                                                     | ⊖ Credor                                                 | Unidade                | O Outros        |                 |
|                                             | UNIDADE                                                                        |                                                                                      |                                                          |                        |                 |                 |
|                                             | Unidade: 🔹                                                                     |                                                                                      |                                                          |                        |                 |                 |
|                                             | Notificar Interessado: 🔹 💿 Sim                                                 | O Não                                                                                |                                                          |                        |                 |                 |
|                                             | E-mail: *                                                                      |                                                                                      |                                                          |                        |                 |                 |
|                                             |                                                                                | Ins                                                                                  | erir                                                     |                        |                 |                 |
|                                             |                                                                                | * Comercia de Mimento                                                                | obrigatório.                                             |                        |                 |                 |
|                                             |                                                                                |                                                                                      |                                                          |                        |                 |                 |
|                                             |                                                                                | in Eucluia                                                                           | Tabaaaada                                                |                        |                 |                 |
|                                             |                                                                                | Excluir                                                                              | Interessauo                                              |                        |                 |                 |
|                                             |                                                                                |                                                                                      |                                                          | 1-1                    |                 |                 |
|                                             |                                                                                | NTERES NSERIO                                                                        | os no Docum                                              | енто (0)               | 7               |                 |
|                                             |                                                                                | dentificado nome                                                                     | оз но Досим                                              | емто (0)<br>E-mail     | Tipo            |                 |
|                                             | <                                                                              | dentificador kome<br>Nenhum Intere                                                   | os no Docum<br>ssado Inserido.                           | E-mail                 | Tipo            |                 |
|                                             |                                                                                | dentificador nome<br>Nenhum Intere:<br><< Voltar Cancel                              | ssado Inserido.<br>Continuar                             | емто (0)<br>E-mail     | Tipo            |                 |
|                                             |                                                                                | ATERES AND ASERID<br>dentificado nome<br>Nenhum Intere:<br><< Voltar Cancel          | ssado Inserido.<br>Continuar                             | E-mail                 | Tipo            |                 |
|                                             |                                                                                | ATERES AND ASERID<br>dentificado nome<br>Nenhum Intere:<br><< Voltar Cancel<br>Proto | os no Docum<br>ssado Inserido.<br>lar Continuar<br>ocolo | E-mail                 | Tipo            |                 |

Em seguida, será redirecionado a Aba "Movimentação Inicial", no qual serão inseridos os dados de encaminhamento do documento. Por padrão, conforme imagem abaixo, orienta-se o encaminhamento para Coordenadoria de Planejamento Orçamentário (11.73.03.03). Após, basta clicar em Continuar.

| UFPA - SIPAC - Si        | istema Integrado de Patrimôni   | o, Administração e Cor                                 | ntratos Aju                                                                                                    | uda?   Tempo de S                                                                                                    | iessão: 01:27 MUDAR                                                          | DE SISTEMA V SAIR |
|--------------------------|---------------------------------|--------------------------------------------------------|----------------------------------------------------------------------------------------------------|----------------------------------------------------------------------------------------------------|------------------------------------------------------------------------------|-------------------|
| THIAGO LOBO RODRIGUES    | 5                               |                                                        | Orçamento: 2021                                                                                                    | 🎯 Módulos                                                                                                    | 🍏 Caixa Postal                                                               | 🏷 Abrir Chamado   |
| 1 0911 - PRO-REITORIA DE | PLANEJAMENTO E DES (11.73)      |                                                        |                                                                                                    | 📲 Portal Admin.                                                                                                    | 😤 Alterar Senha                                                              | 💂 Mesa Virtual    |
| SIST. DE PROTOCOL        | OS > CADASTRAR DOCUMEN          | NTO > INFORMAR DA                                      | dos da Movim                                                                                                    | entação Inici                                                                                                    | AL                                                                           |                   |
| 0                        |                                 | <b>***</b>                                             | ()                                                                                                    | •                                                                                                    | ٢                                                                            | $\bigcirc$        |
| Dados Gerais             | Documentos Anexados             | Interessados                                           | Movimentaçã                                                                                                    | io Inicial                                                                                                    | Confirmação                                                                  | Comprovante       |
| externo, conforme indic  | ado na opção Tipo de Unidade no | Destino do Envio.<br>Destino<br>o de Unidade: 🔹 🛞 Set  | о во Емито<br>tor Interno () Órg                                                                                                    | gão Externo                                                                                                    |                                                                              |                   |
|                          |                                 | MOVIMENT                                               | AÇÃO INICIAL                                                                                                    |                                                                                                    |                                                                              |                   |
|                          | Origem In                       | nterna: * 🔿 Outra Uni                                  | dade 💿 Própria l                                                                                                    | Jnidade                                                                                                    |                                                                              |                   |
| DADOS DA MOVIM           | ENTAÇÃO                         |                                                        |                                                                                                    |                                                                                                    |                                                                              |                   |
|                          | Unidade de Origem: 0911 -       | PRO-REITORIA DE PLAN                                   | EJAMENTO E DESE                                                                                                    | NVOLVIMENTO INS                                                                                                    | STITUCIONAL (11.73)                                                          |                   |
|                          | <                               | USUUS COORDENADOR                                      | LA DE PERNEJAMEN<br>E GESTAO ESTRATE<br>E INFORMACOES IN<br>E PLANEJAMENTO (<br>ADORIA DE MODER<br>ADORIA DE PLANEJ<br>PROPLAN (11.73.05)<br>EXECUTIVA (11.73.0<br>DE RELACOES INTER | EGICA (11.73.07)<br>ISTITUCIONAIS (11.7<br>ISTITUCIONAIS (11.7<br>INIZACAO ADMINIST<br>JAMENTO ACADEMI<br>JAMENTO ORCAME<br>(8)<br>RNACIONAIS (11.74) | 3.02)<br>(RATIVA (11.73.03.01)<br>(CO (11.73.03.02)<br>(TTARIO (11.73.03.03) |                   |
| Tempo Esperado           | na Unidade de Destino:          | (Em Dias)                                              |                                                                                                    |                                                                                                    |                                                                              |                   |
|                          | Urgente: O Sir                  | n 💿 Não                                                |                                                                                                    |                                                                                                    |                                                                              |                   |
| INFORMAR DES             | PACHO                           |                                                        |                                                                                                    |                                                                                                    |                                                                              |                   |
|                          |                                 | << Voltar Can                                          | celar Continuar :                                                                                                    | >>                                                                                                    |                                                                              |                   |
|                          |                                 | <ul> <li>Campos de preenchimer</li> <li>Pro</li> </ul> | nto obrigatório.<br>Ditocolo                                                                                                    |                                                                                                    |                                                                              |                   |

Em seguida, será redirecionado a Aba "Confirmação", no qual poderá verificar e confirmar os dados.

Após, basta clicar em Confirmar.

//

|                                                                                                    | :5                                                                                                    |                                                                                                    | Orçamento: 2021                                                                                                    | 🥮 Módulos                                                                | 🗐 Caixa Postal                        | 🍃 Abrir Chamado                                        |
|----------------------------------------------------------------------------------------------------|----------------------------------------------------------------------------------------------------|----------------------------------------------------------------------------------------------------|----------------------------------------------------------------------------------------------------|--------------------------------------------------------------------------|---------------------------------------|--------------------------------------------------------|
| 0911 - PRO-REITORIA DE PLANEJAMENTO E DES (11.73)                                                                                                    |                                                                                                    |                                                                                                    |                                                                                                    | 📲 Portal Admin.                                                          | 😤 Alterar Senha                       | 👰 Mesa Virtual                                         |
| SIST. DE PROTOCO                                                                                                    | LOS > CADASTRAR DOCUME                                                                                                    | NTO > CONFIRMAÇÃ                                                                                                    | o dos Dados                                                                                                    |                                                                          |                                       |                                                        |
| •                                                                                                    |                                                                                                    |                                                                                                    |                                                                                                    |                                                                          |                                       |                                                        |
| •                                                                                                    | 2                                                                                                    | cos                                                                                                    |                                                                                                    | •                                                                        |                                       |                                                        |
| Dados Gerais                                                                                                    | Documentos Anexados                                                                                                    | Interessados                                                                                                    | Movimentaç                                                                                                    | ão Inicial                                                               | Confirmação                           | Comprovante                                            |
| Confira todos os dados                                                                                                    | o do documento abaixo antes de co                                                                                                    | onfirmar o cadastro.                                                                                                    |                                                                                                    |                                                                          |                                       |                                                        |
|                                                                                                    |                                                                                                    | DADOS DO                                                                                                    | D DOCUMENTO                                                                                                    |                                                                          |                                       |                                                        |
| Origem                                                                                                    | do Documento: Interno                                                                                                    |                                                                                                    |                                                                                                    |                                                                          |                                       |                                                        |
| Tipo                                                                                                    | do Documento: FORMULÁRIO DE                                                                                                    | E MOVIMENTAÇÃO DE RI                                                                                                    | ECURSO - PGO                                                                                                    |                                                                          |                                       |                                                        |
| Assunto                                                                                                    | do Documento: 051.21 - DESCE                                                                                                    | NTRALIZAÇÃO DE RECU                                                                                                    | RSOS (DISTRIBUIO                                                                                                    | AO ORÇAMENTÂRIA                                                          | )                                     |                                                        |
| Assu                                                                                                    | into Detalhado: Solicitação de M                                                                                                    | ovimentação de Recurso                                                                                                    | 01/2021 - PROPL                                                                                                    | AN                                                                       |                                       |                                                        |
| Natureza                                                                                                    | do Documento: RESTRITO                                                                                                    | (Art 26 Å5 2Å0 da La                                                                                                    | Â0 10 190/2001                                                                                                    | <b>`</b>                                                                 |                                       |                                                        |
|                                                                                                    | aldada Orlagan DOOD AN (11 72                                                                                                    | (AIL 20, AS 3A*, 08 Le                                                                                                    | 10.100/2001                                                                                                    | /                                                                        |                                       |                                                        |
|                                                                                                    |                                                                                                    | 2)                                                                                                    |                                                                                                    |                                                                          |                                       |                                                        |
| Data                                                                                                    | do Documento: 08/04/2021                                                                                                    | 3)                                                                                                    |                                                                                                    |                                                                          |                                       |                                                        |
| Data                                                                                                    | do Documento: 08/04/2021<br>Observações: Solicitação de M                                                                                                    | 3)<br>Iovimentação de Recurso                                                                                                    | o para atender a de                                                                                                    | manda de manutenci                                                       | ão predial.                           |                                                        |
| Data<br>Assinantes do [                                                                                                    | do Documento: 08/04/2021<br>Observações: Solicitação de M                                                                                                    | 3)<br>ovimentação de Recurso                                                                                                    | ) para atender a de                                                                                                    | manda de manutençi                                                       | ão predial.                           |                                                        |
| Data<br>ASSINANTES DO [<br>Assinante                                                                                                    | do Documento: 08/04/2021<br>Observações: Solicitação de M<br>DOCUMENTO                                                                                                    | 3)<br>ovimentação de Recurso                                                                                                    | para atender a de<br>Unidade                                                                                                    | manda de manutençi                                                       | ão predial.                           | Situação                                               |
| Data<br>ASSINANTES DO [<br>Assinante<br>RAQUEL TRINDADE BC<br>Matrícula: 327707                                                                               | do Documento: 08/04/2021<br>Observações: Solicitação de M<br>D O CUMENTO                                                                                                    | 3)<br>ovimentação de Recurso                                                                                                    | Unidade<br>PROPLAN (11.7                                                                                                    | manda de manutençi<br>3)                                                 | ão predial.                           | Situação<br>NÃO ASSINADO                               |
| Data<br>ASSINANTES DO [<br>Assinante<br>RAQUEL TRINDADE BC<br>Matrícula: 327707                                                                               | do Documento: 08/04/2021<br>Observações: Solicitação de M<br>D OCUMENTO                                                                                                    | 3)<br>ovimentação de Recurso<br>Pré-Visual                                                                                                    | Depara atender a de<br>Unidade<br>PROPLAN (11.7<br>izar Documento                                                                       | manda de manutençi<br>3)                                                 | ão predial.                           | Situação<br>NÃO ASSINADO                               |
| Data<br>ASSINANTES DO [<br>Assinante<br>RAQUEL TRINDADE BC<br>Matrícula: 327707                                                                               | Adade Orgeni PROPERI (11.73<br>do Documento: 08/04/2021<br>Observações: Solicitação de M<br>Documento<br>DRGES                                                                                                    | <ol> <li>ovimentação de Recurso</li> <li>Pré-Visual</li> <li>(1)</li> </ol>                                                                                                    | Unidade<br>PROPLAN (11.7<br>izar Documento                                                                                              | manda de manutençi<br>3)                                                 | ão predial.                           | Situação<br>NÃO ASSINADO                               |
| Data ASSINANTES DO [ Assinante RAQUEL TRINDADE BC Matrícula: 327707 INTERESSADOS IN Identificador Nom                                                         | Adade Orgeni PROPERI (11.73<br>do Documento: 08/04/2021<br>Observações: Solicitação de M<br>Documento<br>DRGES<br>ASERIDOS AO DOCUMENTO (                                                                                                    | <ol> <li>ovimentação de Recurso</li> <li>Pré-Visual</li> <li>(1)</li> </ol>                                                                                                    | Unidade<br>PROPLAN (11.7<br>izar Documento                                                                                              | manda de manutençi<br>3)                                                 | ão predial.                           | Situação<br>NÃO ASSINADO<br>Tipo                       |
| Data ASSINANTES DO [ Assinante RAQUEL TRINDADE BC Matrícula: 327707 INTERESSAD OS II Identificador Nom 1173 PRO                                               | do Documento: 08/04/2021<br>Observações: Solicitação de M<br>Documento<br>DRGES<br>RESERIDOS AO DOCUMENTO (<br>e<br>REITORIA DE PLANEJAMENTO E DE                                                                                                    | <ol> <li>a)</li> <li>ovimentação de Recurso</li> <li>Pré-Visual</li> <li>(1)</li> <li>SENVOLVIMENTO INSTITU</li> </ol>                                                                                                    | D para atender a de<br>Unidade<br>PROPLAN (11.7<br>izar Documento<br>JCIONAL                                                            | manda de manutençi<br>3)                                                 | ão predial.<br>E-mail<br>proplan@ufpa | Situação<br>NÃO ASSINADO<br>Tipo<br>br Unidade         |
| Data ASSINANTES DO [ Assinante RAQUEL TRINDADE BC Matricula: 327707 INTERESSADOS II Identificador Nom 1173 PRO DADOS DA MOVIN                                 | Adade Origeni: PROPERIO (11.73<br>do Documento: 08/04/2021<br>Observações: Solicitação de M<br>Documento<br>DRGES<br>ASERIDOS AO DOCUMENTO (<br>e<br>-REITORIA DE PLANEJAMENTO E DE<br>IENTAÇÃO                                                                                     | <ul> <li>a)</li> <li>ovimentação de Recurso</li> <li>Pré-Visual</li> <li>(1)</li> <li>ESENVOLVIMENTO INSTITU</li> </ul>                                                                                                    | Unidade<br>PROPLAN (11.7<br>izar Documento                                                                                              | manda de manutençi<br>3)                                                 | ão predial.<br>E-mail<br>proplan@ufpa | Situação<br>NÃO ASSINADO<br>Tipo<br>.br Unidade        |
| Data ASSINANTES DO I Assinante RAQUEL TRINDADE BC Matricula: 327707 INTERESSADOS II Identificador Nom 1173 PRO DADOS DA MOVIM                                 | Indade Origeni: PROPERIA (11.73<br>do Documento: 08/04/2021<br>Observações: Solicitação de M<br>Documento<br>RGES<br>INSERIDOS AO DOCUMENTO (<br>e<br>-REITORIA DE PLANEJAMENTO E DE<br>IENTAÇÃO<br>Urgente: Não                                                                    | <ul> <li>a)</li> <li>ovimentação de Recurso</li> <li>Pré-Visual</li> <li>(1)</li> <li>SENVOLVIMENTO INSTITU</li> </ul>                                                                                                    | D para atender a de<br>Unidade<br>PROPLAN (11.7<br>izar Documento<br>JCIONAL                                                            | manda de manutençi<br>3)                                                 | ão predial.<br>E-mail<br>proplan@ufpa | Situação<br>NÃO ASSINADO<br>Tipo<br>.br Unidade        |
| Data ASSINANTES DO [ Assinante RAQUEL TRINDADE BC Matrícula: 327707 INTERESSADOS II Identificador Nom 1173 PRO DADOS DA MOVIM Unic                            | Adade Origem: PROPERIO (11.73<br>do Documento: 08/04/2021<br>Observações: Solicitação de M<br>Documento<br>DRGES<br>ASERIDOS AO DOCUMENTO (<br>e<br>-REITORIA DE PLANEJAMENTO E DE<br>IENTAÇÃO<br>Urgente: Não<br>lade de Origem: 0911 - PRO-REI                                    | a) bovimentação de Recurso Pré-Visual bovimento INSTITU SENVOLVIMENTO INSTITU TORIA DE PLANEJAMEN'                                                                                                    | D para atender a de<br>Unidade<br>PROPLAN (11.7<br>izar Documento<br>JCIONAL                                                            | manda de manutençi<br>3)<br>4ENTO INSTITUCION                            | ão predial.<br>E-mail<br>proplan@ufpa | Situação<br>NÃO ASSINADO<br>Tipo<br>br Unidade         |
| Data ASSINANTES DO [ Assinante RAQUEL TRINDADE BC Matrícula: 327707 INTERESSADOS II Identificador Nom 1173 PRO DADOS DA MOVIN Unic Unic                       | Adade Origem: PROPERIO (11.73<br>do Documento: 08/04/2021<br>Observações: Solicitação de M<br>Documento<br>DRGES<br>ASERIDOS AO DOCUMENTO (<br>e<br>REITORIA DE PLANEJAMENTO E DE<br>IENTAÇÃO<br>Urgente: Não<br>Iade de Origem: 0911 - PRO-REI<br>ade de Destino: 0914 - COORDE    | a) ovimentação de Recurso Pré-Visual (1) SENVOLVIMENTO INSTITU TORIA DE PLANEJAMEN <sup>*</sup> INADORIA DE PLANEJAMEN <sup>*</sup>                                                                                                    | Unidade<br>PROPLAN (11.7<br>izar Documento<br>JCIONAL<br>TO E DESENVOLVII<br>IENTO ORCAMENTA                                            | manda de manutençi<br>3)<br>MENTO INSTITUCION<br>RIO (11.73.03.03)       | ão predial.<br>E-mail<br>proplan@ufpa | Situação<br>NÃO ASSINADO<br>Distributor<br>Ibr Unidade |
| Data ASSINANTES DO [ Assinante RAQUEL TRINDADE BC Matrícula: 327707 INTERESSADOS II Identificador Nom 1173 PRO DADOS DA MOVIN Unic Unic                       | Adade Origem: PROPERIA (11.73<br>do Documento: 08/04/2021<br>Observações: Solicitação de M<br>Documento<br>DRGES<br>ASERIDOS AO DOCUMENTO (<br>e<br>REITORIA DE PLANEJAMENTO E DE<br>IENTAÇÃO<br>Urgente: Não<br>Iade de Origem: 0911 - PRO-REI<br>ade de Destino: 0914 - COORDE    | a) bovimentação de Recurso Pré-Visual (1) bovimento INSTITU SENVOLVIMENTO INSTITU TORIA DE PLANEJAMEN <sup>*</sup> ENADORIA DE PLANEJAMEN <sup>*</sup> Confirmar                                                                                                    | Unidade<br>PROPLAN (11.7<br>izar Documento<br>JCIONAL<br>TO E DESENVOLVII<br>IENTO ORCAMENTA                                            | manda de manutençi<br>3)<br>MENTO INSTITUCION<br>RIO (11.73.03.03)<br>ar | ão predial.<br>E-mail<br>proplan@ufpa | Situação<br>NÃO ASSINADO<br>Distributor<br>Ibr Unidade |
| Data ASSINANTES DO E Assinante RAQUEL TRINDADE BC Matricula: 327707 INTERESSADOS IN Identificador Nom 1173 PRO DADOS DA MOVIN Unic Unic                       | Adade Origem: PROPERIO (11.73<br>do Documento: 08/04/2021<br>Observações: Solicitação de M<br>Documento<br>DRGES<br>RESERIDOS AO DOCUMENTO (<br>e<br>REITORIA DE PLANEJAMENTO E DE<br>IENTAÇÃO<br>Urgente: Não<br>Jade de Origem: 0911 - PRO-REI<br>ade de Destino: 0914 - COORDE   | a) ovimentação de Recurso Pré-Visual (1) SENVOLVIMENTO INSTITU TORIA DE PLANEJAMEN <sup>T</sup> ENADORIA DE PLANEJAMEN <sup>T</sup> Confirmar Confirmar Confirmar                                                                                                    | Unidade<br>PROPLAN (11.7<br>izar Documento<br>JCIONAL<br>TO E DESENVOLVII<br>IENTO ORCAMENTA<br>:< Voltar   Cancel<br>into obrigatório. | manda de manutençi<br>3)<br>MENTO INSTITUCION<br>RIO (11.73.03.03)<br>ar | ão predial.<br>E-mail<br>proplan@ufpa | Situação<br>NÃO ASSINADO<br>Dr Tipo<br>.br Unidade     |
| Data ASSINANTES DO [ Assinante RAQUEL TRINDADE BC Matricula: 327707 INTERESSADOS IA Identificador Nom 1173 PRO DADOS DA MOVIM Unid Unid                       | do Documento: 08/04/2021<br>Observações: Solicitação de M<br>Documento<br>DRGES<br>RESERIDOS AO DOCUMENTO (<br>e<br>REITORIA DE PLANEJAMENTO E DE<br>IENTAÇÃO<br>Urgente: Não<br>lade de Origem: 0911 - PRO-REI<br>lade de Destino: 0914 - COORDE                                   | a) ovimentação de Recurso Pré-Visual (1) SENVOLVIMENTO INSTITU TORIA DE PLANEJAMENT NADORIA DE PLANEJAMENT Confirmar Confirmar Sumpos de preenchime                                                                                                    | Unidade<br>PROPLAN (11.7<br>izar Documento<br>JCIONAL<br>TO E DESENVOLVIN<br>IENTO ORCAMENTA<br><< Voltar Cancel<br>into obrigatório.   | manda de manutençi<br>3)<br>MENTO INSTITUCION<br>RIO (11.73.03.03)<br>ar | ão predial.<br>E-mail<br>proplan@ufpa | Situação<br>NÃO ASSINADO<br>br Unidade                 |
| ASSINANTES DO I<br>Assinante<br>RAQUEL TRINDADE BO<br>Matricula: 327707<br>INTERESSADOS IN<br>Identificador Nom<br>1173 PRO<br>DADOS DA MOVIN<br>Unic<br>Unic | Adade Origem: PROPERIO (11.73<br>do Documento: 08/04/2021<br>Observações: Solicitação de M<br>Documento<br>DRGES<br>RESERIDOS AO DOCUMENTO (<br>e<br>-REITORIA DE PLANEJAMENTO E DE<br>RENTAÇÃO<br>Urgente: Não<br>lade de Origem: 0911 - PRO-REI<br>lade de Destino: 0914 - COORDE | 8)<br>Iovimentação de Recurso<br>Pré-Visual<br>(1)<br>ISENVOLVIMENTO INSTITU<br>INADORIA DE PLANEJAMEN'<br>INADORIA DE PLANEJAMEN'<br>Confirmar<br>Confirmar<br>Sampos de preenchime                                                                                                    | Unidade<br>PROPLAN (11.7<br>izar Documento<br>UCIONAL<br>TO E DESENVOLVIN<br>IENTO ORCAMENTA<br><< Voltar Cancel<br>nto obrigatório.    | manda de manutençi<br>3)<br>IENTO INSTITUCION<br>RIO (11.73.03.03)<br>ar | ão predial.<br>E-mail<br>proplan@ufpa | Situação<br>NÃO ASSINADO<br>br Unidade                 |
| ASSINANTES DO I<br>Assinante<br>RAQUEL TRINDADE BC<br>Matrícula: 327707<br>INTERESSADOS IN<br>Identificador Nom<br>1173 PRO<br>DADOS DA MOVIN<br>Unic         | Adade Origem: PROPERIN (11.73<br>do Documento: 08/04/2021<br>Observações: Solicitação de M<br>Documento<br>DRGES<br>ASERIDOS AO DOCUMENTO (<br>e<br>-REITORIA DE PLANEJAMENTO E DE<br>IENTAÇÃO<br>Urgente: Não<br>Iade de Origem: 0911 - PRO-REI<br>ade de Destino: 0914 - COORDE   | 3)<br>Iovimentação de Recurso<br>Pré-Visual<br>(1)<br>ISENVOLVIMENTO INSTITU<br>INADORIA DE PLANEJAMEN'<br>INADORIA DE PLANEJAMEN'<br>Confirmar<br>Confirmar<br>V impos de preenchime                                                                                                    | Unidade<br>PROPLAN (11.7<br>izar Documento<br>JCIONAL<br>TO E DESENVOLVII<br>IENTO ORCAMENTA<br>< Voltar Cancel<br>nto obrigatório.     | manda de manutençi<br>3)<br>IENTO INSTITUCION<br>RIO (11.73.03.03)<br>ar | ão predial.<br>E-mail<br>proplan@ufpa | Situação<br>NÃO ASSINADO<br>Ibr Unidade                |
| ASSINANTES DO I<br>Assinante<br>RAQUEL TRINDADE BO<br>Matricula: 327707<br>INTERESSADOS IP<br>Identificador Nom<br>1173 PRO<br>DADOS DA MOVIN<br>Unid         | Adade Origem: PROPERIN (11.73<br>do Documento: 08/04/2021<br>Observações: Solicitação de M<br>Documento<br>DRGES<br>ASERIDOS AO DOCUMENTO (<br>e<br>-REITORIA DE PLANEJAMENTO E DE<br>IENTAÇÃO<br>Urgente: Não<br>Iade de Origem: 0911 - PRO-REI<br>ade de Destino: 0914 - COORDE   | 3)<br>Iovimentação de Recurso<br>Pré-Visual<br>(1)<br>ISENVOLVIMENTO INSTITU<br>ISENVOLVIMENTO INSTITU<br>ISENVOLVIMENTO INSTITU<br>ISENVOLVIMENTO INSTITU<br>ISENVOLVIMENTO INSTITU<br>ISENVOLVIMENTO INSTITU<br>ISENVOLVIMENTO INSTITU<br>ISENVOLVIMENTO INSTITU<br>ISENVOLVIMENTO INSTITU<br>ISENVOLVIMENTO INSTITU | Unidade<br>PROPLAN (11.7<br>izar Documento<br>JCIONAL<br>TO E DESENVOLVIN<br>IENTO ORCAMENTA<br>:< Voltar Cancel<br>into obrigatório.   | manda de manutençi<br>3)<br>MENTO INSTITUCION<br>RIO (11.73.03.03)<br>ar | ão predial.<br>E-mail<br>proplan@ufpa | Situação<br>NÃO ASSINADO<br>.br Tipo<br>.br Unidade    |

Logo após, será redirecionado para a Aba "Comprovante".

O documento constará como "Não Assinado" e para a finalização da solicitação o dirigente máximo indicado deverá assinar eletronicamente o documento.

//

| TACO LOBO DODDTOUT                                      |                                                                                                    |                                                                                 |                                                                |                                       |                              |                                   |
|---------------------------------------------------------|----------------------------------------------------------------------------------------------------|---------------------------------------------------------------------------------|----------------------------------------------------------------|---------------------------------------|------------------------------|-----------------------------------|
| INGO LOBO KODRIGUE                                      | s                                                                                                    |                                                                                 | Orçamento: 2021                                                | 🎯 Módulos                             | 🍏 Caixa Postal               | 🍃 Abrir Chamado                   |
| 0911 - PRO-REITORIA DI                                  | E PLANEJAMENTO E DES (11.73)                                                                                                    |                                                                                 |                                                                | -C Portal Admin.                      | 😤 Alterar Senha              | 👰 Mesa Virtual                    |
| SIST. DE PROTOCO                                        | LOS > CADASTRAR DOCUME                                                                                                    | NTO > DADOS GERAI                                                               | s                                                              |                                       |                              |                                   |
| <li>Documento</li>                                      | o Eletrônico cadastrado(a) con                                                                                                    | n sucesso!                                                                      |                                                                |                                       |                              |                                   |
| •                                                       |                                                                                                    |                                                                                 | <b>C</b> 1                                                     |                                       | -                            |                                   |
| •                                                       | 2                                                                                                    |                                                                                 |                                                                | •                                     |                              | $\sim$                            |
| Dados Gerais                                            | Documentos Anexados                                                                                                    | Interessados                                                                    | Movimentaçã                                                    | io Inicial                            | Confirmação                  | Comprovante                       |
|                                                         |                                                                                                    | Danos no                                                                        | DOCUMENTO                                                      |                                       |                              |                                   |
|                                                         | Número: 2/2021                                                                                                    | DADOS DO                                                                        | DOCOMENTO                                                      |                                       |                              |                                   |
|                                                         | Protocolo: 23073.002704/2                                                                                                    | 021-00                                                                          |                                                                |                                       |                              |                                   |
| Origem                                                  | do Documento: Interno                                                                                                    |                                                                                 |                                                                |                                       |                              |                                   |
|                                                         | Ano: 2021                                                                                                    |                                                                                 |                                                                |                                       |                              |                                   |
| Tipo                                                    | do Documento: FORMULÁRIO DE                                                                                                    | E MOVIMENTAÇÃO DE REC                                                           | CURSO - PGO                                                    |                                       |                              |                                   |
| Assunto                                                 | do Documento: 051.21 - DESCE                                                                                                    | NTRALIZAÇÃO DE RECUR                                                            | SOS (DISTRIBUIÇ                                                | ÃO ORÇAMENTÁRIA                       | )                            |                                   |
| Assu                                                    | nto Detalhado: Solicitação de M                                                                                                   | ovimentação de Recurso (                                                        | 01/2021 - PROPLA                                               | N                                     |                              |                                   |
| Natureza                                                | do Documento: RESTRITO                                                                                                    |                                                                                 |                                                                |                                       |                              |                                   |
|                                                         | lipótese Legal: Controle Interno                                                                                                  | (Art. 26, § 3º, da Lei                                                          | nº 10.180/2001)                                                |                                       |                              |                                   |
| U                                                       | nidade Origem: PROPLAN (11.73                                                                                                    | •)                                                                              |                                                                |                                       |                              |                                   |
| Data                                                    | do Documento: 08/04/2021                                                                                                    |                                                                                 |                                                                |                                       |                              |                                   |
|                                                         | Observações: Solicitação de M                                                                                                    | ovimentação de Recurso p                                                        | para atender a der                                             | manda de manutenç                     | ão predial.                  |                                   |
| ASSINANTES DO D                                         | OCUMENTO                                                                                                    |                                                                                 |                                                                |                                       |                              |                                   |
| Assinante                                               |                                                                                                    |                                                                                 | Unidade                                                        |                                       |                              | Situação                          |
| RAQUEL TRINDADE<br>Matrícula: 327707                    | BORGES                                                                                                    |                                                                                 | PROPLAN (11                                                    | 73)                                   |                              |                                   |
| INTERFORMER TO                                          | SEBIDOS AO DOCUMENTO                                                                                                    |                                                                                 |                                                                |                                       |                              | NÃO ASSINADO                      |
| INTERESSADOS IN                                         | Senterio No pocomento (                                                                                                    | (1)                                                                             |                                                                |                                       |                              | NÃO ASSINADO                      |
| Identificador Nom                                       |                                                                                                    | (1)                                                                             |                                                                |                                       | hail                         | NÃO ASSINADO<br>Tipo              |
| Identificador Nom<br>1173 PRO-                          | e<br>REITORIA DE PLANEJAMENTO E DE                                                                                                | (1)<br>SENVOLVIMENTO INSTITU                                                    | CIONAL                                                         |                                       | proplan@ufp                  | NÃO ASSINADO<br>Tipo<br>r Unidade |
| Identificador Nom<br>1173 PRO-<br>DADOS DA MOVIM        | REITORIA DE PLANEJAMENTO E DE                                                                                                    | (1)<br>SENVOLVIMENTO INSTITU                                                    | CIONAL                                                         |                                       | proplan@ufp                  | NÃO ASSINADO<br>Tipo<br>r Unidade |
| Identificador Nom<br>1173 PRO-<br>DADOS DA MOVIM        | e<br>REITORIA DE PLANEJAMENTO E DE<br>ENTAÇÃO<br>Urgente: Não                                                                     | (1)<br>SENVOLVIMENTO INSTITU                                                    | CIONAL                                                         |                                       | proplan@ufp                  | NÃO ASSINADO<br>Tipo<br>r Unidade |
| Identificador Nom<br>1173 PRO<br>DADOS DA MOVIM<br>Unid | e<br>REITORIA DE PLANEJAMENTO E DE<br>ENTAÇÃO<br>Urgente: Não<br>ade de Origem: 0911 - PRO-REI<br>ade de Destino: 0914 - COORDE   | (1)<br>ISENVOLVIMENTO INSTITU<br>TORIA DE PLANEJAMENTO<br>INADORIA DE PLANEJAME | CIONAL<br>D E DESENVOLVIM<br>INTO ORCAMENTA                    | IENTO INSTITUCIO<br>RIO (11.73.03.03) | hail<br>propian Bufp         | NÃO ASSINADO<br>Tipo<br>r Unidade |
| Identificador Nom<br>1173 PRO<br>Dados da Movim<br>Unid | e<br>.REITORIA DE PLANEJAMENTO E DE<br>ENTAÇÃO<br>Urgente: Não<br>ade de Origem: 0911 - PRO-REI<br>ade de Destino: 0914 - COORDE  | (1)<br>ISENVOLVMENTO INSTITUT<br>TORIA DE PLANEJAMENTO<br>INADORIA DE PLANEJAME | CIONAL<br>D E DESENVOLVIM<br>INTO ORCAMENTA<br>DI Comprovante  | IENTO INSTITUCIO<br>RIO (11.73.03.03) | hail<br>proplan@ufp<br>(11.7 | NÃO ASSINADO<br>Tipo<br>r Unidade |
| Identificador Nom<br>1173 PRO<br>Dados da Movim<br>Unid | e<br>.REITORIA DE PLANEJAMENTO E DE<br>ENTAÇÃO<br>Urgente: Não<br>'ade de Origem: 0911 - PRO-REI<br>ade de Destino: 0914 - COORDE | (1)<br>ISENVOLVIMENTO INSTITU<br>TORIA DE PLANEJAMENTO<br>INADORIA DE PLANEJAME | CIONAL<br>D E DESENVOLVIM<br>INTO ORCAMENTA<br>Dir Comprovante | IENTO INSTITUCIO<br>RIO (11.73.03.03) | hail<br>proplan@ufp          | NÃO ASSINADO<br>Tipo<br>r Unidade |

Com o documento assinado, este chegará a Coordenadoria de Planejamento de Orçamentário que irá a analisar a demanda e caso sejam atendidas todas as características, a solicitação será realizada nos sistemas institucionais.

A partir daí, aquela coordenadoria irá devolver o documento eletrônico anexando a NOTA DE DOTAÇÃO, ratificando a finalização da solicitação, ou poderá devolvê-la a fim de que a unidade demandante realize alguma correção.

//

Para visualizar a NOTA DE DOTAÇÃO basta, com o documento aberto, acessar a aba lateral "Trâmites". Em seguida, clique em "Visualizar Arquivos Anexos" que encontra-se no lado direito superior. As duas ações estão demonstradas na imagem a seguir.

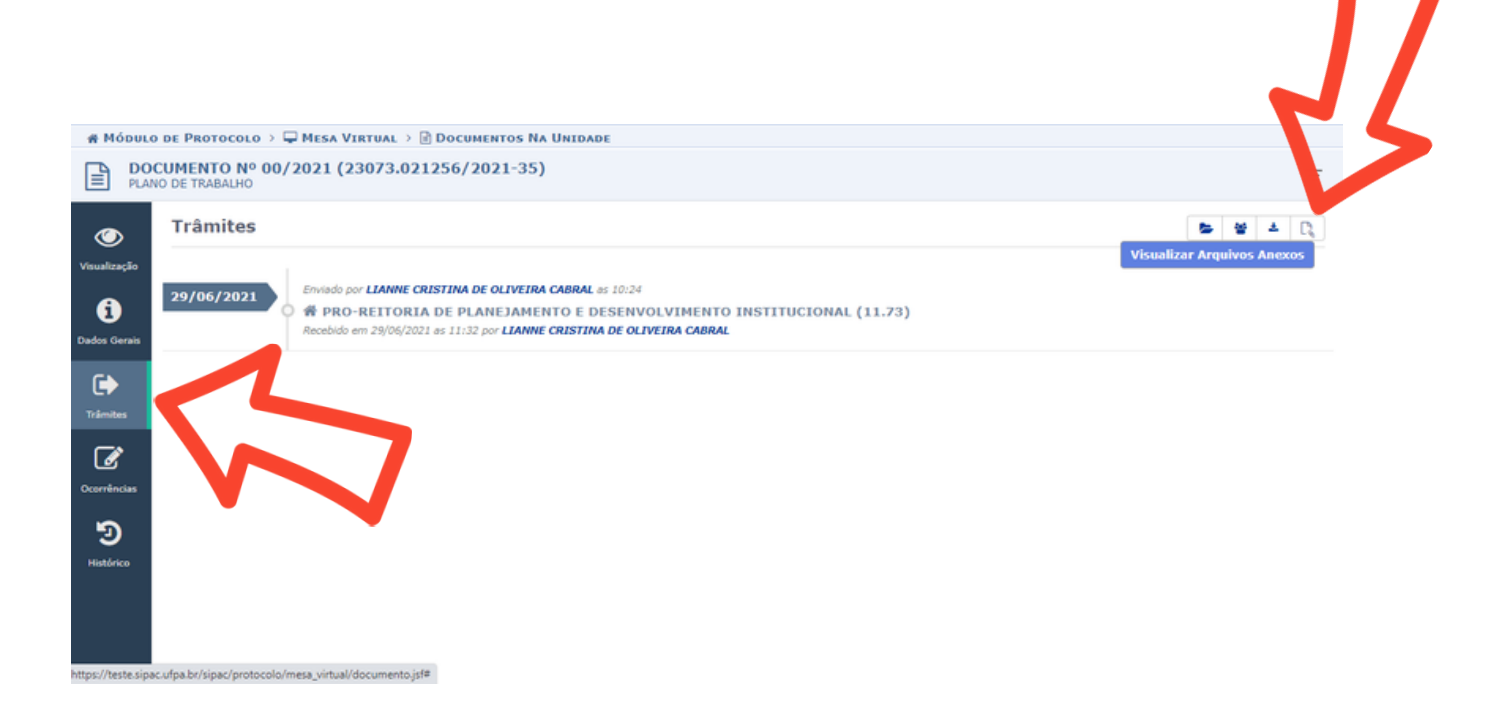

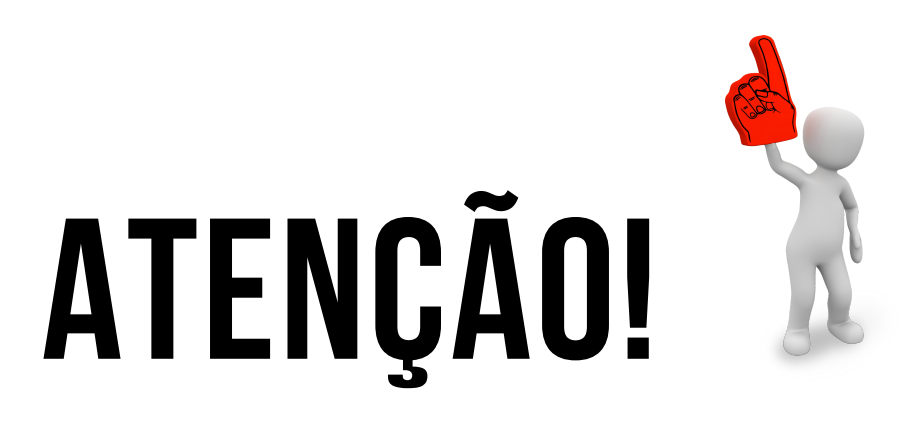

26

#### MAIO 2022

FLUXO DE MOVIMENTAÇÃO DE RECURSOS PARA DEMANDA DE SERVIÇOS - SINTESE

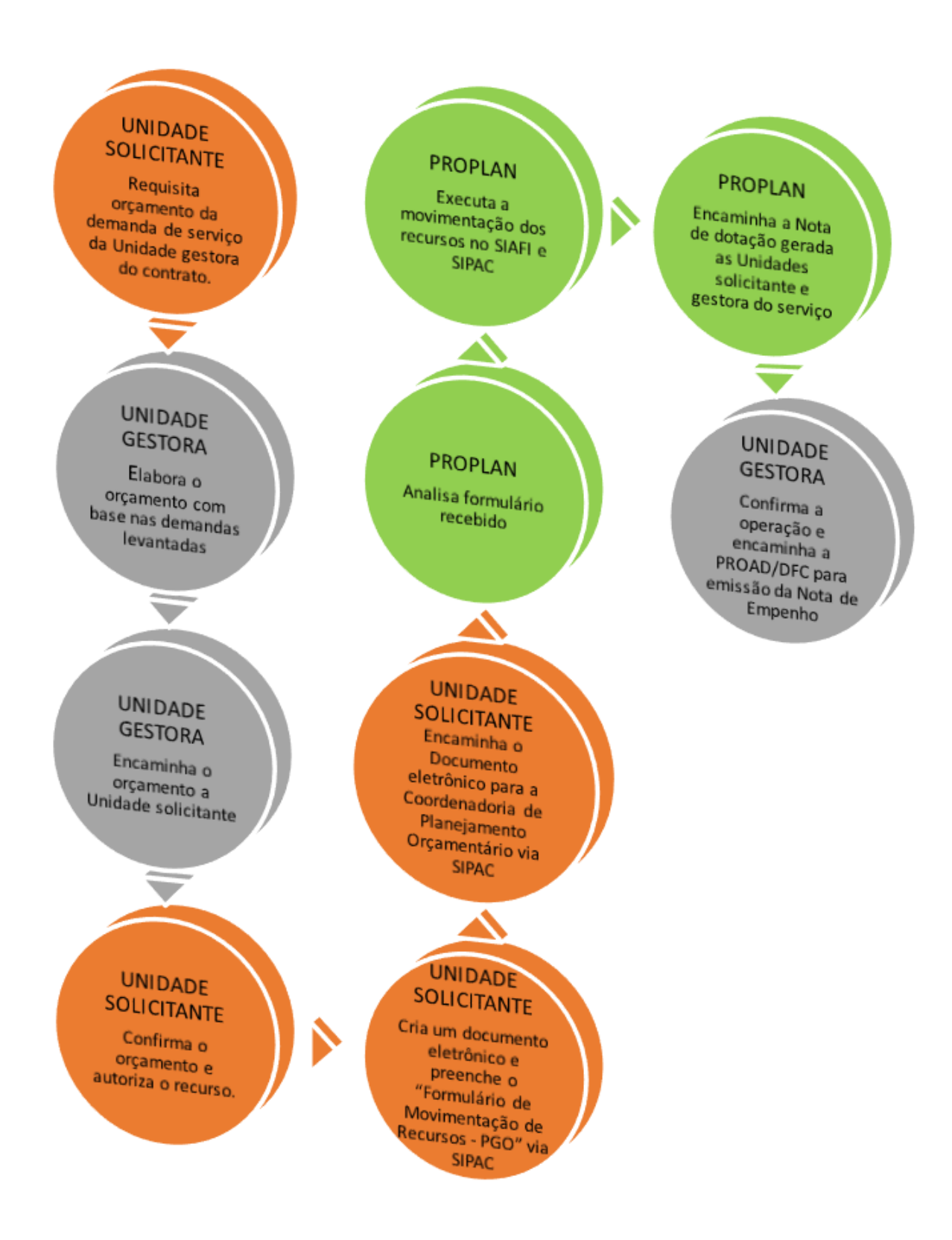

27

#### SOLICITAÇÃO DE DIÁRIAS DE MOTORISTAS E/OU COMBUSTÍVEL

Para essa solicitação, a Unidade deverá marcar com X dentro dos parenteses correspondentes aos serviços a solicitar e inserir os valores correspondentes aos orçamentos encaminhados pela Prefeitura.

Após, insere-se o plano interno do qual irá sair o recurso da Unidade, bem como o total a transferir e o número do processo gerado, conforme exemplo na imagem abaixo.

OBS: Caso ainda não possua um processo, poderá ser colocado o número do Cálculo de viagem emitido pela Prefeitura.

| Arquivo - Editar - Inserir -              | Visualizar -                                          | Formatar 👻 Tabela 👻            |              |  |  |  |  |
|-------------------------------------------|-------------------------------------------------------|--------------------------------|--------------|--|--|--|--|
| B I ⊻ S — Ix<br>→ → ★ B B H @             | $\begin{array}{c ccccccccccccccccccccccccccccccccccc$ |                                | • = • = • •  |  |  |  |  |
| Formatos                                  | <ul> <li>Tamanr</li> </ul>                            | io 		 Palavras Reservadas 		 R | eterencias * |  |  |  |  |
|                                           | MOVIMENTAÇÃO                                          | DE RECURSOS - PGO              |              |  |  |  |  |
| DESCENTRALIZAÇÃO PARA DEMANDA DE SERVIÇOS |                                                       |                                |              |  |  |  |  |
| SERVIÇO                                   | VALOR                                                 | SERVIÇO                        | VALOR        |  |  |  |  |
| Serviço de Correspondência ()             |                                                       | Manutenção Predial ()          |              |  |  |  |  |
| Diária de Motorista (X)                   | 150,00                                                | Manutenção Hidráulica ()       |              |  |  |  |  |
| Combustível (X)                           | 235,00                                                | Serviços de Telefonia ()       |              |  |  |  |  |
| Manutenção de Veículos ()                 |                                                       | Manutenção de Extintores ()    |              |  |  |  |  |
| Serviços de Refrigeração ()               |                                                       | Gráfica ()                     |              |  |  |  |  |
| Serviços de Rede Lógica ()                |                                                       | Bolsa Estágio ()               |              |  |  |  |  |
| Espaços Capacit ()                        |                                                       | Aluguel de Veículos            |              |  |  |  |  |
|                                           | INFORMAÇÃO DA                                         | UNIDADE REQUISITANTE           |              |  |  |  |  |
| Plano Interno: M07AAG0113N                |                                                       |                                |              |  |  |  |  |
| Total a Transferir: 385,00                |                                                       |                                |              |  |  |  |  |
| Processo: 012459/2022-21 - Oficio 0       | 1/2022                                                |                                |              |  |  |  |  |

### EXEMPLOS DE PREENCHIMENTO DO FORMULÁRIO PARA DEMANDA DE SERVIÇOS

#### MANUTENÇÃO DE VEICULOS

Para essa solicitação, a Unidade deverá marcar com X dentro do parenteses correspondente ao serviço de Manutenção de Veículos e inserir os valores correspondentes aos orçamentos encaminhados pela Prefeitura.

Após, insere-se o plano interno do qual irá sair o recurso da Unidade, bem como o total a transferir e o número do processo gerado, conforme exemplo na imagem abaixo.

| Arquivo - Editar - Inserir -                                                                                                    | Visualizar -                     | Formatar - Tabela -                     |           |      |
|----------------------------------------------------------------------------------------------------|----------------------------------|-----------------------------------------|-----------|------|
| B     I     U     S      I       Image: state state s | × ×₂ ײ A<br>⊛ Ω & ở<br>e ▼ Taman | ・ A ・ E E E E E E E E E E E E E E E E E | E ▼ È ▼ E | E 66 |
|                                                                                                    | MOVIMENTAÇÃO                     | D DE RECURSOS - PGO                     |           | ]    |
|                                                                                                    | DESCEI                           | NTRALIZAÇÃO PARA DEMANDA DE SER         | VIÇOS     | ]    |
| SERVIÇO                                                                                                    | VALOR                            | SERVIÇO                                 | VALOR     |      |
| Serviço de Correspondência ()                                                                                                    |                                  | Manutenção Predial ()                   |           |      |
| Diária de Motorista ()                                                                                                    |                                  | Manutenção Hidráulica ()                |           |      |
| Combustível ()                                                                                                    |                                  | Serviços de Telefonia ()                |           |      |
| Manutenção de Veículos (X)                                                                                                    | 3100,00                          | Manutenção de Extintores ()             |           |      |
| Serviços de Refrigeração ()                                                                                                    |                                  | Gráfica ()                              |           |      |
| Serviços de Rede Lógica ()                                                                                                    |                                  | Bolsa Estágio ()                        |           |      |
| Espaços <u>Capacit</u> ()                                                                                                    |                                  | Aluguel de Veículos                     |           |      |
|                                                                                                    | INFORMAÇÃO DA                    | UNIDADE REQUISITANTE                    |           |      |
| Plano Interno: M07ADG0117N                                                                                                    |                                  |                                         |           |      |
| Total a Transferir: 3100,00                                                                                                    |                                  |                                         |           |      |
| Processo: 014258/2022-10 - Oficio                                                                                                    | 01/2022                          |                                         |           |      |
|                                                                                                    |                                  |                                         |           |      |

#### SERVIÇOS DE MANUTENÇÃO DE REFRIGERAÇÃO

Para essa solicitação, a Unidade deverá marcar com X dentro do parenteses correspondente ao serviço de refrigeração e inserir os valores correspondentes aos orçamentos encaminhados pela Prefeitura.

Após, insere-se o plano interno do qual irá sair o recurso da Unidade, bem como o total a transferir e o número do processo gerado, conforme exemplo na imagem abaixo.

| Arquivo - Editar - Inserir        | <ul> <li>Visualizar -</li> </ul>                                                                                                    | Formatar - Tabela -                  |            |    |
|-----------------------------------|----------------------------------------------------------------------------------------------------|--------------------------------------|------------|----|
| B I U S                           | $\underline{Z}_{\mathbf{x}} \times_{\mathbf{z}} \times^{\mathbf{z}} \underline{A}$<br>$\widehat{\boldsymbol{\varpi}} \Omega \mathscr{A} \mathscr{A}$<br>the $\mathbf{v}$ Tama | × A × E = = = = =<br>2 C O × ⊞ × H ↔ | ▼ }Ξ ▼ 📰 🖻 | 66 |
|                                   | MOVIMENTAÇÂ                                                                                                    | ÃO DE RECURSOS - PGO                 |            |    |
|                                   | DESCI                                                                                                    | ENTRALIZAÇÃO PARA DEMANDA DE SERVIÇ  | os         |    |
| SERVIÇO                           | VALOR                                                                                                    | SERVIÇO                              | VALOR      |    |
| Serviço de Correspondência ()     |                                                                                                    | Manutenção Predial ()                |            |    |
| Diária de Motorista ()            |                                                                                                    | Manutenção Hidráulica ()             |            |    |
| Combustível ()                    |                                                                                                    | Serviços de Telefonia ()             |            |    |
| Manutenção de Veículos ()         |                                                                                                    | Manutenção de Extintores ()          |            |    |
| Serviços de Refrigeração (X)      | 11500,00                                                                                                    | Gráfica ()                           |            |    |
| Serviços de Rede Lógica ()        | 1                                                                                                    | Bolsa Estágio ()                     |            |    |
| Espaços <u>Capacit</u> ()         |                                                                                                    | Aluguel de Veículos                  |            |    |
|                                   | INFORMAÇÃO D                                                                                                    | A UNIDADE REQUISITANTE               |            |    |
| Plano Interno: M07ADG0117N        |                                                                                                    |                                      |            |    |
| Total a Transferir: 11500,00      |                                                                                                    |                                      |            |    |
| Processo: 002563/2022-05 - Oficio | 01/2022                                                                                                    |                                      |            |    |
|                                   |                                                                                                    |                                      |            |    |

## EXEMPLOS DE PREENCHIMENTO DO FORMULÁRIO PARA DEMANDA DE SERVIÇOS

#### MANUTENÇÃO PREDIAL

Para essa solicitação, a Unidade deverá marcar com X dentro do parenteses correspondente ao serviço a solicitar e inserir os valores correspondentes aos orçamentos encaminhados pela Prefeitura, conforme exemplos na imagens abaixo.

Após, insere-se o plano interno do qual irá sair o recurso da Unidade, bem como o total a transferir e o número do processo gerado.

| Arquivo - Editar - Inserir -        | Visualizar -                                                                                                    | Formatar - Tabela -               |              |
|-------------------------------------|----------------------------------------------------------------------------------------------------|-----------------------------------|--------------|
| □ B I U S - Z<br>5 7 8 K ⊡ 6 H 4    | $\begin{array}{c} X_{2} \times^{2} & \underline{A} \\ \mathbb{D} & \Omega & \mathcal{O} & \mathcal{O} \end{array}$ | ·▲·≡≡≡≡<br>≅∎ö·⊞·₩9               | • = • = •    |
| Formatos · Parágrafo · Fonte        | e 🔻 Tamar                                                                                                    | nho 🔹 Palavras Reservadas 🕶 Re    | eferências 🔻 |
|                                     | MOVIMENTAÇÃ                                                                                                    | D DE RECURSOS - PGO               |              |
|                                     | DESCE                                                                                                    | NTRALIZAÇÃO PARA DEMANDA DE SERVI | ços          |
| SERVIÇO                             | VALOR                                                                                                    | SERVIÇO                           | VALOR        |
| Serviço de Correspondência ()       |                                                                                                    | Manutenção Predial (X)            | 23500,00     |
| Diária de Motorista ()              |                                                                                                    | Manutenção Hidráulica ()          |              |
| Combustível ()                      |                                                                                                    | Serviços de Telefonia ()          |              |
| Manutenção de Veículos ()           |                                                                                                    | Manutenção de Extintores ()       |              |
| Serviços de Refrigeração ()         |                                                                                                    | Gráfica ()                        |              |
| Serviços de Rede Lógica ()          |                                                                                                    | Bolsa Estágio ()                  |              |
| Espaços <u>Capacit</u> ()           |                                                                                                    | Aluguel de Veículos               |              |
|                                     | INFORMAÇÃO DA                                                                                                    | A UNIDADE REQUISITANTE            |              |
| Plano Interno: M07ADG0117N          |                                                                                                    |                                   |              |
| Total a Transferir: 23500,00        |                                                                                                    |                                   |              |
| Processo: 001130/2022-09 - Oficio 0 | 1/2022                                                                                                    |                                   |              |
|                                     |                                                                                                    |                                   |              |

#### MANUTENÇÃO HIDRÁULICA

Para essa solicitação, a Unidade deverá marcar com X dentro dos parenteses correspondente ao serviço a solicitar e inserir os valores correspondentes aos orçamentos encaminhados pela Prefeitura, conforme exemplos na imagens abaixo.

Após, insere-se o plano interno do qual irá sair o recurso da Unidade, bem como o total a transferir e o número do processo gerado.

| Arquivo - Editar - Inserir        | <ul> <li>Visualizar -</li> </ul>                                       | Formatar - Tabela -                                             |                                |
|-----------------------------------|------------------------------------------------------------------------|-----------------------------------------------------------------|--------------------------------|
| B I U S — I<br>↑ ↑ X D C H        | T <sub>x</sub> × <sub>2</sub> × <sup>2</sup> A<br>⊛ Ω & ∛<br>te ▼ Tama | ×▲× 副 平 三 目<br>② ■ 10 × 田 + 丹 49<br>nho × Palavras Reservadas × | E ▼ E ▼ E E 6<br>Referências ▼ |
|                                   | MOVIMENTAÇÃ                                                            | O DE RECURSOS - PGO                                             |                                |
|                                   | DESCE                                                                  | ENTRALIZAÇÃO PARA DEMANDA DE SEF                                | RVIÇOS                         |
| SERVIÇO                           | VALOR                                                                  | SERVIÇO                                                         | VALOR                          |
| Serviço de Correspondência ()     |                                                                        | Manutenção Predial ()                                           |                                |
| Diária de Motorista ()            |                                                                        | Manutenção Hidráulica (X)                                       | 15600,00                       |
| Combustível ()                    |                                                                        | Serviços de Telefonia ()                                        |                                |
| Manutenção de Veículos ()         |                                                                        | Manutenção de Extintores ()                                     |                                |
| Serviços de Refrigeração ()       |                                                                        | Gráfica ()                                                      |                                |
| Serviços de Rede Lógica ()        |                                                                        | Bolsa Estágio ()                                                |                                |
| Espaços <u>Capacit</u> ()         |                                                                        | Aluguel de Veículos                                             |                                |
|                                   | INFORMAÇÃO D                                                           | A UNIDADE REQUISITANTE                                          |                                |
| Plano Interno: M07ADG0117N        |                                                                        |                                                                 |                                |
| Total a Transferir: 15600,00      |                                                                        |                                                                 |                                |
| Processo: 012358/2022-01 - Oficio | 01/2022                                                                |                                                                 |                                |

#### MANUTENÇÃO DE EXTINTORES

Para essa solicitação, a Unidade deverá marcar com X dentro dos parenteses correspondente ao serviço de manutenção de extintores e inserir os valores correspondentes aos orçamentos encaminhados pela Prefeitura.

Após, insere-se o plano interno do qual irá sair o recurso da Unidade, bem como o total a transferir e o número do processo gerado, conforme exemplo na imagem abaixo.

| Visualizar -                | Formatar 👻 Tabela 👻                                                                                           |                                                                                                    |
|-----------------------------|----------------------------------------------------------------------------------------------------|----------------------------------------------------------------------------------------------------|
| ×₂ ײ A<br>Ω ∂ 22<br>▼ Taman | <ul> <li>▲ · E E E III</li> <li>III III · H</li> <li>III · H</li> <li>Palavras Reservadas ·</li> </ul>        | E 🔹 🔚 🗶 🔜 🧯                                                                                                    |
| MOVIMENTAÇÃO                | DE RECURSOS - PGO                                                                                             |                                                                                                    |
| DESCEN                      | NTRALIZAÇÃO PARA DEMANDA DE SER                                                                               | VIÇOS                                                                                                    |
| VALOR                       | SERVIÇO                                                                                                    | VALOR                                                                                                    |
|                             | Manutenção Predial ()                                                                                         |                                                                                                    |
|                             | Manutenção Hidráulica ()                                                                                      |                                                                                                    |
|                             | Serviços de Telefonia ()                                                                                      |                                                                                                    |
|                             | Manutenção de Extintores (X)                                                                                  | 950,00                                                                                                    |
|                             | Gráfica ()                                                                                                    |                                                                                                    |
|                             | Bolsa Estágio ()                                                                                              |                                                                                                    |
|                             | Aluguel de Veículos                                                                                           |                                                                                                    |
| INFORMAÇÃO DA               | UNIDADE REQUISITANTE                                                                                          |                                                                                                    |
|                             |                                                                                                    |                                                                                                    |
|                             |                                                                                                    |                                                                                                    |
|                             |                                                                                                    |                                                                                                    |
|                             | VISUAIIZAT ▼<br>× <sub>2</sub> × <sup>2</sup> <u>A</u><br>Ω Ø Ø<br>▼ Taman<br>MOVIMENTAÇÃO<br>DESCEN<br>VALOR | VISUAIIZAT       PORMATAT       Tabela *         X2       X2       A       A       三 三 三 三 三 三 三 三         Q       ※       ※       ※       ※       ※         MOVIMENTAÇÃO DE RECURSOS - PGO         DESCENTRALIZAÇÃO PARA DEMANDA DE SER         VALOR       SERVIÇO         Manutenção Predial ()         Manutenção Hidráulica ()         Serviços de Telefonia ()         Manutenção de Extintores (X)         Gráfica ()         Bolsa Estágio ()         Aluguel de Veículos         INFORMAÇÃO DA UNIDADE REQUISITANTE |

#### SERVIÇOS DA GRÁFICA

Para essa solicitação, a Unidade deverá marcar com X dentro dos parenteses correspondente ao serviço da Gráfica e inserir os valores correspondentes aos orçamentos encaminhados pela Gráfica.

Após, insere-se o plano interno do qual irá sair o recurso da Unidade, bem como o total a transferir e o número do processo gerado, conforme exemplo na imagem abaixo.

OBS: Caso ainda não possua um processo, poderá ser colocado o número do orçamento emitido pela Gráfica.

| Arquivo - Editar - Inserir -                                | Visualizar -                             | Formatar - Tabela -                                              |                |
|-------------------------------------------------------------|------------------------------------------|------------------------------------------------------------------|----------------|
| B I U S - Z<br>S → K D C H ≪<br>Formatos - Parágrafo - Font | × ×₂ ײ <u>A</u><br>■ Ω ∂ ⅔<br>e ▼ Tamant | × ▲ × 手 吾 吾 ■ 第<br>▲ ⑦ × 田 × 舟 ⑦<br>no × Palavras Reservadas × 1 | E 🔹 🗄 💌 🖪 🖸 66 |
|                                                             | MOVIMENTAÇÃO                             | DE RECURSOS - PGO                                                |                |
|                                                             | DESCEN                                   | ITRALIZAÇÃO PARA DEMANDA DE SERV                                 | /IÇOS          |
| SERVIÇO                                                     | VALOR                                    | SERVIÇO                                                          | VALOR          |
| Serviço de Correspondência ()                               |                                          | Manutenção Predial ()                                            |                |
| Diária de Motorista ()                                      |                                          | Manutenção Hidráulica ()                                         |                |
| Combustível ()                                              |                                          | Serviços de Telefonia ()                                         |                |
| Manutenção de Veículos ()                                   |                                          | Manutenção de Extintores ()                                      |                |
| Serviços de Refrigeração ()                                 |                                          | Gráfica (X)                                                      | 360,00         |
| Serviços de Rede Lógica ()                                  |                                          | Bolsa Estágio ()                                                 |                |
| Espaços <u>Capacit</u> ()                                   |                                          | Aluguel de Veículos                                              |                |
|                                                             | INFORMAÇÃO DA                            | UNIDADE REQUISITANTE                                             |                |
| Plano Interno: M07AAG0113N                                  |                                          |                                                                  |                |
| Total a Transferir: 360,00                                  |                                          |                                                                  |                |
| Processo: 023455/2022-16 - Oficio 0                         | 01/2022                                  |                                                                  |                |
|                                                             |                                          |                                                                  |                |

#### SERVIÇOS DE CORRESPONDÊNCIA

Para essa solicitação, a Unidade deverá marcar com X dentro dos parenteses correspondente ao serviço de correspondência e inserir os valores correspondentes aos orçamentos encaminhados pelo Arquivo Central.

Após, insere-se o plano interno do qual irá sair o recurso da Unidade, bem como o total a transferir e o número do processo gerado, conforme exemplo na imagem abaixo.

OBS: Caso ainda não possua um processo, poderá ser colocado o número do orçamento emitido pelo Arquivo Central.

| Arquivo - Editar - Inserir -                                                                                                    | Visualizar -                                                    | Formatar - Tabela -                                             |                                  |
|----------------------------------------------------------------------------------------------------|-----------------------------------------------------------------|-----------------------------------------------------------------|----------------------------------|
| B     I     U     S      I       Image: Second state     Image: Second state     Image: Second state     Image: Second state     Image: Second state       Image: Second state     Parágrafo     Image: Second state     Image: Second state     Image: Second state | x × <sub>2</sub> × <sup>2</sup> <u>A</u><br>■ Ω & ⅔<br>• Tamanh | ▼ ▲ ▼ 〒 〒 〒 ■ 目<br>■ ③ ▼ 田▼ 掃 例<br>No ▼ Palavras Reservadas ▼ F | E ▼ }E ▼ E E 66<br>Referências ▼ |
|                                                                                                    | MOVIMENTAÇÃO                                                    | DE RECURSOS - PGO                                               |                                  |
|                                                                                                    | DESCEN                                                          | TRALIZAÇÃO PARA DEMANDA DE SERV                                 | liços                            |
| SERVIÇO                                                                                                    | VALOR                                                           | SERVIÇO                                                         | VALOR                            |
| Serviço de Correspondência (X)                                                                                                    | 165,00                                                          | Manutenção Predial ()                                           |                                  |
| Diária de Motorista ()                                                                                                    |                                                                 | Manutenção Hidráulica ()                                        |                                  |
| Combustível ()                                                                                                    |                                                                 | Serviços de Telefonia ()                                        |                                  |
| Manutenção de Veículos ()                                                                                                    |                                                                 | Manutenção de Extintores ()                                     |                                  |
| Serviços de Refrigeração ()                                                                                                    |                                                                 | Gráfica ()                                                      |                                  |
| Serviços de Rede Lógica ()                                                                                                    |                                                                 | Bolsa Estágio ()                                                |                                  |
| Espaços <u>Capacit</u> ()                                                                                                    |                                                                 | Aluguel de Veículos                                             |                                  |
|                                                                                                    | INFORMAÇÃO DA                                                   | UNIDADE REQUISITANTE                                            |                                  |
| Plano Interno: M07AAG0113N                                                                                                    |                                                                 |                                                                 |                                  |
| Total a Transferir: 165,00                                                                                                    |                                                                 |                                                                 |                                  |
| Processo: 005268/2022-19 - Oficio 0                                                                                                    | 1/2022                                                          |                                                                 |                                  |

#### SERVIÇOS DE BOLSA ESTÁGIO

Para essa solicitação, a Unidade deverá marcar com X dentro dos parenteses correspondente aos serviços de Bolsa Estágio e inserir os valores correspondentes aos orçamentos encaminhados pela PROAD.

Após, insere-se o plano interno do qual irá sair o recurso da Unidade, bem como o total a transferir e o número do processo gerado, conforme exemplo na imagem abaixo.

OBS: Caso ainda não possua um processo, poderá ser colocado o número do orçamento ou Oficio emitidos pela unidade ou PROAD.

OBS2: Deve-se colocar o período de contrato, indicando mês e ano de inicio e fim.

OBS3: No ano corrente será movimentado o valor respectivo para pagamento das competências do exercicio vigente, mais o mês de janeiro do exercicio subsequente. Já os meses restantes serão movimentados com o orçamento do próximo ano.

| Arquivo - Editar - Inserir -   | Visualizar 🕶                                                                                                  | Formatar 🕶 Tabela 🕶               |               |
|--------------------------------|----------------------------------------------------------------------------------------------------|-----------------------------------|---------------|
| D B I ⊻ S — Z<br>→ → ★ D D H @ | $\begin{array}{c c} X_{2} & X^{2} & \underline{A} \\ \hline & \Omega & \mathcal{O} & \mathcal{O} \end{array}$ | · A · E E E E E<br>■ © · ⊞• \ \ 9 |               |
| Formatos • Parágrafo • Fonte   | <ul> <li>Tamanh</li> </ul>                                                                                    | o 🔹 Palavras Reservadas 🕶         | Referências 🔻 |
|                                | MOVIMENTAÇÃO                                                                                                  | DE RECURSOS - PGO                 |               |
|                                | DESCEN                                                                                                    | TRALIZAÇÃO PARA DEMANDA DE SE     | RVIÇOS        |
| SERVIÇO                        | VALOR                                                                                                    | SERVIÇO                           | VALOR         |
| Serviço de Correspondência ()  |                                                                                                    | Manutenção Predial ()             |               |
| Diária de Motorista ()         |                                                                                                    | Manutenção Hidráulica ()          |               |
| Combustível ()                 |                                                                                                    | Serviços de Telefonia ()          |               |
| Manutenção de Veículos ()      |                                                                                                    | Manutenção de Extintores ()       |               |
| Serviços de Refrigeração ()    |                                                                                                    | Gráfica ()                        |               |
| Serviços de Rede Lógica ()     |                                                                                                    | Bolsa Estágio (X)                 | 12095,76      |
| Espaços <u>Capacit</u> ()      |                                                                                                    | Aluguel de Veículos               |               |
|                                | INFORMAÇÃO DA                                                                                                 | UNIDADE REQUISITANTE              |               |
| Plano Interno: M07ABG1901N     |                                                                                                    |                                   |               |
| Total a Transferir: 12095,76   |                                                                                                    |                                   |               |
| Processo: 021569/2022-69       |                                                                                                    |                                   |               |
|                                |                                                                                                    |                                   |               |

## EXEMPLOS DE PREENCHIMENTO DO FORMULÁRIO PARA DEMANDA DE SERVIÇOS

#### SERVIÇOS DE TELEFONIA

Para essa solicitação, a Unidade deverá marcar com X dentro dos parenteses correspondentes aos serviços a solicitar e inserir os valores correspondentes aos orçamentos encaminhados pelo CTIC.

Após, insere-se o plano interno do qual irá sair o recurso da Unidade, bem como o total a transferir e o número do processo gerado, conforme exemplo na imagem abaixo.

OBS: Caso ainda não possua um processo, poderá ser colocado o número do orçamento emitido pelo pelo CTIC.

| D B I U S — Z                 | $\begin{array}{c c} & \times_{2} & \times^{2} & \underline{F} \\ \hline & & \Omega & \mathcal{O} & \dot{\mathcal{O}} \\ \hline & & & & & \\ \hline & & & & & \\ \hline & & & &$ | ▲ ▼ ▲ ▼ 三 三 三 三<br>② ■ む ▼ 田▼ 舟 の<br>anho ▼ Palavras Reservadas ▼ | E ▼ }E ▼ E E E |
|-------------------------------|----------------------------------------------------------------------------------------------------|-------------------------------------------------------------------|----------------|
|                               | MOVIMENTAÇÃ                                                                                                    | ÃO DE RECURSOS - PGO                                              |                |
|                               | DESC                                                                                                    | ENTRALIZAÇÃO PARA DEMANDA DE SER                                  | VIÇOS          |
| SERVIÇO                       | VALOR                                                                                                    | SERVIÇO                                                           | VALOR          |
| Serviço de Correspondência () |                                                                                                    | Manutenção Predial ()                                             |                |
| Diária de Motorista ()        |                                                                                                    | Manutenção Hidráulica ()                                          |                |
| Combustível ()                |                                                                                                    | Serviços de Telefonia (X)                                         | 1350,00        |
| Manutenção de Veículos ()     |                                                                                                    | Manutenção de Extintores ()                                       |                |
| Serviços de Refrigeração ()   |                                                                                                    | Gráfica ()                                                        |                |
| Serviços de Rede Lógica ()    |                                                                                                    | Bolsa Estágio ()                                                  |                |
| Espaços <u>Capacit</u> ()     |                                                                                                    | Aluguel de Veículos                                               |                |
|                               | INFORMAÇÃO [                                                                                                    | DA UNIDADE REQUISITANTE                                           |                |
| Plano Interno: M07ADG0117N    |                                                                                                    |                                                                   |                |
| Total a Transferir: 1350,00   |                                                                                                    |                                                                   |                |

## EXEMPLOS DE PREENCHIMENTO DO FORMULÁRIO PARA DEMANDA DE SERVIÇOS

#### SERVIÇOS DE REDE LÓGICA

Para essa solicitação, a Unidade deverá marcar com X dentro dos parenteses correspondentes aos serviços a solicitar e inserir os valores correspondentes aos orçamentos encaminhados pelo CTIC.

Após, insere-se o plano interno do qual irá sair o recurso da Unidade, bem como o total a transferir e o número do processo gerado, conforme exemplo na imagem abaixo.

OBS: Caso ainda não possua um processo, poderá ser colocado o número do orçamento emitido pelo pelo CTIC.

| Arquivo - Editar - Inserir                               | <ul> <li>Visualizar -</li> </ul>                                                                                                    | Formatar - Tabela -                             |                                |
|----------------------------------------------------------|----------------------------------------------------------------------------------------------------|-------------------------------------------------|--------------------------------|
| B I U S — 3<br>→ → X D € H<br>Formatos → Parágrafo → For | $Z_{\mathbf{x}}   \mathbf{x}_{z}   \mathbf{x}^{z}   \underline{A}$<br>$\mathfrak{G}   \Omega   \mathfrak{S}$ is<br>inte $\bullet$ Tame | A ▼ A ▼ E I II II II II II II II II II II II II | E 🔹 🗄 💌 🖻 🔚 储<br>Referências 🕶 |
|                                                          | MOVIMENTAÇ                                                                                                    | ÃO DE RECURSOS - PGO                            |                                |
|                                                          | DESC                                                                                                    | ENTRALIZAÇÃO PARA DEMANDA DE SER                | /IÇOS                          |
| SERVIÇO                                                  | VALOR                                                                                                    | SERVIÇO                                         | VALOR                          |
| Serviço de Correspondência ()                            |                                                                                                    | Manutenção Predial ()                           |                                |
| Diária de Motorista ()                                   |                                                                                                    | Manutenção Hidráulica ()                        |                                |
| Combustível ()                                           |                                                                                                    | Serviços de Telefonia ()                        |                                |
| Manutenção de Veículos ()                                |                                                                                                    | Manutenção de Extintores ()                     |                                |
| Serviços de Refrigeração ()                              |                                                                                                    | Gráfica ()                                      |                                |
| Serviços de Rede Lógica (X)                              | 1250,00                                                                                                    | Bolsa Estágio ()                                |                                |
| Espaços <u>Capacit</u> ()                                |                                                                                                    | Aluguel de Veículos                             |                                |
|                                                          | INFORMAÇÃO (                                                                                                    | DA UNIDADE REQUISITANTE                         |                                |
| Plano Interno: M07ADG0117N                               |                                                                                                    |                                                 |                                |
| Total a Transferir: 1250,00                              |                                                                                                    |                                                 |                                |
| Processo: 000258/2022-01                                 |                                                                                                    |                                                 |                                |

### EXEMPLOS DE PREENCHIMENTO DO FORMULÁRIO PARA DEMANDA DE SERVIÇOS

#### ALUGUEL DE ESPAÇOS DO CAPACIT

Para essa solicitação, a Unidade deverá marcar com X dentro do parenteses correspondente ao serviço a solicitar e inserir os valores correspondentes aos orçamentos encaminhados pela PROGEP.

Após, insere-se o plano interno do qual irá sair o recurso da Unidade, bem como o total a transferir e o número do processo gerado, conforme exemplo na imagem abaixo.

OBS: Caso ainda não possua um processo, poderá ser colocado o número do orçamento emitido pelo pelo PROGEP.

OBS2: Nesta demanda, em especifico, pode ser remanejado recurso de capacitação ou de funcionamento.

| Arquivo - Editar - Inserir -  | Visualizar -                                                    | Formatar 👻 Tabela 👻                     |                |
|-------------------------------|-----------------------------------------------------------------|-----------------------------------------|----------------|
| B I U S - Z<br>→ → ★ D € H ≪  | $\mathbf{x} \times \mathbf{x} \times \mathbf{x}^2 = \mathbf{A}$ | × A × F F F F F F F F F F F F F F F F F | E • E • E E 66 |
|                               | e • Talilarin                                                   |                                         | Relefencias +  |
|                               | MOVIMENTAÇÃO                                                    | DE RECURSOS - PGO                       |                |
|                               | DESCEN                                                          | TRALIZAÇÃO PARA DEMANDA DE SER          | VIÇOS          |
| SERVIÇO                       | VALOR                                                           | SERVIÇO                                 | VALOR          |
| Serviço de Correspondência () |                                                                 | Manutenção Predial ()                   |                |
| Diária de Motorista ()        |                                                                 | Manutenção Hidráulica ()                |                |
| Combustível ()                |                                                                 | Serviços de Telefonia ()                |                |
| Manutenção de Veículos ()     |                                                                 | Manutenção de Extintores ()             |                |
| Serviços de Refrigeração ()   |                                                                 | Gráfica ()                              |                |
| Serviços de Rede Lógica ()    |                                                                 | Bolsa Estágio ()                        |                |
| Espaços <u>Capacit</u> (X)    | 400,00                                                          | Aluguel de Veículos                     |                |
|                               | INFORMAÇÃO DA                                                   | UNIDADE REQUISITANTE                    |                |
| Plano Interno: M13AAG5615N    |                                                                 |                                         |                |
| Total a Transferir: 400,00    |                                                                 |                                         |                |
| Processo: 000258/2022-01      |                                                                 |                                         |                |

## EXEMPLOS DE PREENCHIMENTO DO FORMULÁRIO PARA DEMANDA DE SERVIÇOS

#### **ALUGUEL DE VEÍCULOS**

Para essa solicitação, a Unidade deverá marcar com X dentro do parenteses correspondente ao serviço a solicitar e inserir os valores correspondentes aos orçamentos encaminhados pela Prefeitura.

Após, insere-se o plano interno do qual irá sair o recurso da Unidade, bem como o total a transferir e o número do processo gerado, conforme exemplo na imagem abaixo.

OBS: Caso ainda não possua um processo, poderá ser colocado o número do orçamento emitido pelo pelo Prefeitura.

| Arquivo - Editar - Inserir -                                                                                                    | Visualizar -                                             | Formatar 👻 Tabela 👻                                           |              |
|----------------------------------------------------------------------------------------------------|----------------------------------------------------------|---------------------------------------------------------------|--------------|
| B     I     U     S      I       Image: Second second seco | × <sub>2</sub> × <sup>2</sup> <u>A</u><br>Ω & Z<br>Taman | ×▲× 〒 〒 〒 ■ Ⅲ<br>■ む × 囲× 掃 の<br>ho × Palavras Reservadas × R | eferências ▼ |
|                                                                                                    | MOVIMENTAÇÃO                                             | DE RECURSOS - PGO                                             |              |
|                                                                                                    | DESCEN                                                   | ITRALIZAÇÃO PARA DEMANDA DE SERV                              | iços         |
| SERVIÇO                                                                                                    | VALOR                                                    | SERVIÇO                                                       | VALOR        |
| Serviço de Correspondência ()                                                                                                    |                                                          | Manutenção Predial ()                                         |              |
| Diária de Motorista ()                                                                                                    |                                                          | Manutenção Hidráulica ()                                      |              |
| Combustível ()                                                                                                    |                                                          | Serviços de Telefonia ()                                      |              |
| Manutenção de Veículos ()                                                                                                    |                                                          | Manutenção de Extintores ()                                   |              |
| Serviços de Refrigeração ()                                                                                                    |                                                          | Gráfica ()                                                    |              |
| Serviços de Rede Lógica ()                                                                                                    |                                                          | Bolsa Estágio ()                                              |              |
| Espaços <u>Capacit</u> ()                                                                                                    |                                                          | Aluguel de Veículos (X)                                       | 1500,00      |
|                                                                                                    | INFORMAÇÃO DA                                            | UNIDADE REQUISITANTE                                          |              |
| Plano Interno: M07ADG0117N                                                                                                    |                                                          |                                                               |              |
| Total a Transferir: 1500,00                                                                                                    |                                                          |                                                               |              |
| Processo: 001523/2022-01                                                                                                    |                                                          |                                                               |              |

## FLUXO DE MOVIMENTAÇÃO DE RECURSOS PARA OUTRAS DESCENTRÁLIZAÇÕES – SINTESE

//

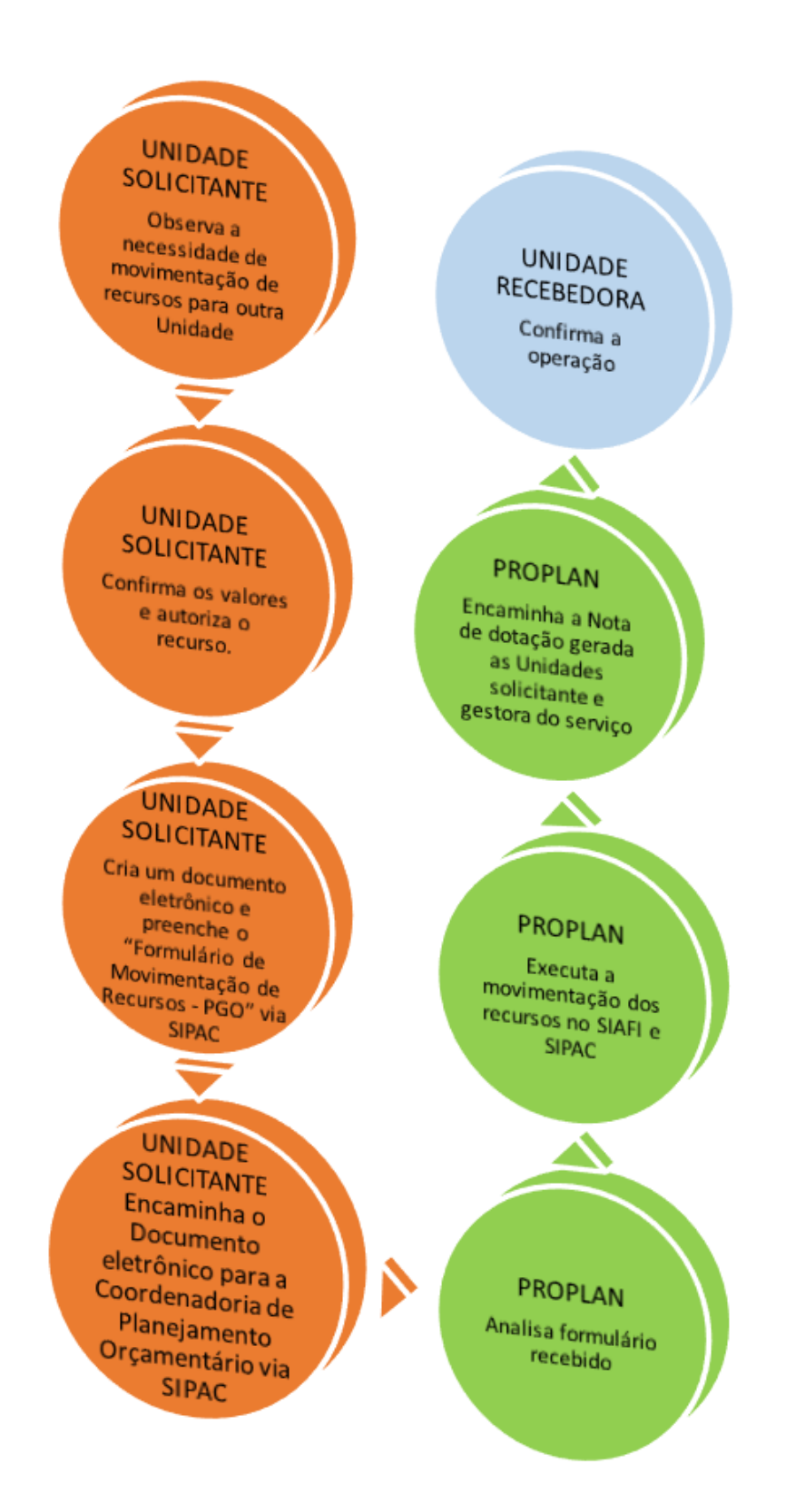

41

### EXEMPLO DE PREENCHIMENTO DO FORMULÁRIO PARA OUTRAS DESCENTRALIZAÇÕES

//

No caso de a demanda ser para movimentações para outras Unidades que não envolvam serviços junto a Prefeitura, CTIC, Arquivo central ou Gráfica, deverá ser preenchida a parte inferior do formulário, conforme imagem abaixo.

Na primeira linha da planilha deverá ser preenchido o plano interno, PTRES, Unidade requisitante e a Natureza de despesa, bem como, na coluna de CANCELAMENTO, o valor a ser enviado. No exemplo abaixo, o Campus de Tucuruí estaria solicitando a descentralização de R\$ 500,00 do seu PI M07AAG0113N.

| Arquivo × Editar × Inserir × Visualizar × Formatar × Tabela ×         B       I       U       S       -       X, x, x <sup>2</sup> A       +       F       E       E       F       E       E <th></th> <th></th> <th></th> <th></th> <th></th> <th></th> <th></th>                                                                                                    |                      |                                                       |                                 |                                                     |                                          |                                          |                               |
|----------------------------------------------------------------------------------------------------|----------------------|-------------------------------------------------------|---------------------------------|-----------------------------------------------------|------------------------------------------|------------------------------------------|-------------------------------|
| B       I       U       S       -       X       X                                                                                                    | Arquivo - Editar -   | Inserir • Visualiza                                   | r 👻 Forma                       | tar 🔹 Tabela 🔹                                      |                                          |                                          |                               |
| Formatos • Parágrafo • Calibri • 10pt • Palavras Reservadas • Referências •         Serviços de Rede Lógica ()         INFORMAÇÃO DA UNIDADE REQUISITANTE         Plano Interno:         Total a Transferir:         Processo:         Image: Construction of the second second secon                                                                                                    | □ B I U 4            | $\begin{array}{c ccccccccccccccccccccccccccccccccccc$ | <u>A</u> - <u>A</u><br>⊘ ⊠      | * <b>F F F</b> F                                    | ∎ ≔ • ⊫<br>എ                             | • 8 8 6                                  | 6                             |
| Serviços de Rede Lógica ()       INFORMAÇÃO DA UNIDADE REQUISITANTE         Plano Interno:       Total a Transferir:         Processo:       Image: Comparison of the service of the service of the                                                                                                    | Formatos - Parágrafo |                                                       | 10pt -                          | Palavras Reservada                                  | as • Referência                          | as 🕶                                     |                               |
| INFORMAÇÃO DA UNIDADE REQUISITANTE Plano Interno: Total a Transferir: Processo: UINIDADE INTERNO PTRES UNIDADE RESPONSÁVEL - UGR NATUREZA DA CANCELAMENTO SUPLEMENTAÇÃO M07AAG0113N 169711 150104 339000 500,00 M0214G1901N 169711 155725 339000 500,00 M0214G1901N 169711 155725 339000 500,00 M0214G190 10 M0214G1901N 169711 155725 339000 500,00 M0214G190 10 M0214G1901N 169711 155725 339000 500,00 M0214G190 10 M0214G1901N 169711 155725 339000 500,00 M0214G190 10 M0214G1901N 169711 15725 339000 500,00 M0214 10 M0214G1901N 169711 15725 16 M0214 10 M0214 10 M0214G1901N 169711 15725 16 M02 16 M0214 16 M0214 16 M0214 16 M0214 16 M0214 16 M0214 16 M0214 16 M0214 16 M0214 16 M0214 16 M0214 16 M0214 16 M0214 16 M0214 16 M0214 16 M0214 16 M0214 16 M0214 16 M0214 16 M0214 16 M0214 16 M0214 16 M0214 16 M0214 16 M0214 16 M0214 16 M0214 16 M0214 16 M0214 16 M0214 16 M0214 16 M0214 16 M0214 16 |                      | Serviços de Rede Lógica                               | )                               | Be                                                  | olsa Estágio ()                          |                                          |                               |
| Plano Interno:         Total a Transferir:         Processo:         Image: Constraint of the second second se                                                                                                    |                      |                                                       | . II                            | NFORMAÇÃO DA UNIDA                                  | DE REQUISITANT                           | E                                        |                               |
| Total a Transferir:         Processo:         Image: Colspan="2">Image: Colspan="2">Image: Colspan="2" Image: Colspan="2" Image                                                                                               |                      | Plano Interno:                                        |                                 |                                                     |                                          |                                          |                               |
| Processo:                                                                                                    |                      | Total a Transferir:                                   |                                 |                                                     |                                          |                                          |                               |
| Image: Contract de despesa de origem não impactará negativamente no PGO 2021 do Campus de Tucuruí.                                                                                                    |                      | Processo:                                             |                                 |                                                     |                                          |                                          |                               |
| OUTRAS DESCENTRALIZAÇÕES/REMANEJAMENTOS         PLANO INTERNO       PTRES       UNIDADE<br>RESPONSÁVEL - UGR       NATUREZA DA<br>DESPESA       CANCELAMENTO       SUPLEMENTAÇÃO         M07AAG0113N       169711       150104       339000       500,00       500,00         M0214G1901N       169711       155725       339000       500,00       500,00         M0214G1901N       169711       155725       339000       500,00       500,00       500,00         M0214G1901N       169711       155725       339000       500,00       500,00       500,00       500,00       500,00       500,00       500,00       500,00       500,00       500,00       500,00       500,00       500,00       500,00       500,00       500,00       500,00       500,00       500,00       500,00       500,00       500,00       500,00       500,00       500,00       500,00       500,00       500,00       500,00       500,00       500,00       500,00       500,00       500,00       500,00       500,00       500,00       500,00       500,00       500,00       500,00       500,00       500,00       500,00       500,00       500,00       500,00       500,00       500,00       500,00       500,00       500,00                                                                                                    |                      |                                                       | =                               |                                                     | × == ==                                  | X                                        |                               |
| OUTRAS DESCENTRALIZAÇÕES/REMANEJAMENTOS         PLANO INTERNO       PTRES       UNIDADE<br>RESPONSÁVEL - UGR       NATUREZA DA<br>DESPESA       CANCELAMENTO       SUPLEMENTAÇÃO         M07AAG0113N       169711       150104       339000       500,00       1000000000000000000000000000000000000                                                                                                    |                      | <b></b>                                               |                                 |                                                     |                                          |                                          |                               |
| PLANO INTERNO       PTRES       UNIDADE<br>RESPONSÁVEL - UGR       NATUREZA DA<br>DESPESA       CANCELAMENTO       SUPLEMENTAÇÃO         M07AAG0113N       169711       150104       339000       500,00          M0214G1901N       169711       155725       339000       500,00          M0214G1901N       169711       155725       339000       500,00          M0214G1901N       169711       155725       339000       500,00          M0214G1901N       169711       155725       339000       500,00          M0214G1901N       169711       155725       339000       500,00          M0214G1901N       169711       155725       339000       500,00          M0214G1901N       169711       155725       339000       500,00          M0214G1901N       169711       155725       339000       500,00          M0214G1901N       169711       155725       339000       500,00          M0214G1901N       169711       150726       1507201           JUSTIFICATIVA (Informar o que motivou a necessidade de movimentação dos recursos em tela, bem como os impactos da redução dos valores na ação que será debitada):                                                                                                    |                      |                                                       |                                 | OUTRAS DESCENTRALI                                  | ZAÇÕES/REMANI                            | EJAMENTOS                                |                               |
| M07AAG0113N       169711       150104       339000       500,00         M0214G1901N       169711       155725       339000       500,00         Image: State of the state of the state of th                                                                                                    |                      | PLANO INTERNO                                         | PTRES                           | UNIDADE<br>RESPONSÁVEL - UGR                        | NATUREZA DA<br>DESPESA                   | CANCELAMENTO                             | SUPLEMENTAÇÃO                 |
| M0214G1901N       169711       155725       339000       500,00         Image: Solution of the second second sec                                                                                             |                      | M07AAG0113N                                           | 169711                          | 150104                                              | 339000                                   | 500,00                                   |                               |
| TOTAL         JUSTIFICATIVA (Informar o que motivou a necessidade de movimentação dos recursos em tela, bem como os impactos da redução dos valores na ação que será debitada):         A descentralização do referido recurso é necessária para possibilitar a aquisição de equipamentos para o NDAE (processo 5187/2021-17, uma vez que o saldo atual da unidade é insuficiente para a referida aquisição.         A redução na natureza de despesa de origem não impactará negativamente no PGO 2021 do Campus de Tucuruí.                                                                                                    |                      | M0214G1901N                                           | 169711                          | 155725                                              | 339000                                   |                                          | 500,00                        |
| TOTAL         JUSTIFICATIVA (Informar o que motivou a necessidade de movimentação dos recursos em tela, bem como os impactos da redução dos valores na ação que será debitada):         A descentralização do referido recurso é necessária para possibilitar a aquisição de equipamentos para o NDAE (processo 5187/2021-17, uma vez que o saldo atual da unidade é insuficiente para a referida aquisição. A redução na natureza de despesa de origem não impactará negativamente no PGO 2021 do Campus de Tucuruí.                                                                                                    |                      |                                                       |                                 | ]                                                   | <u> </u>                                 |                                          |                               |
| TOTAL           JUSTIFICATIVA (Informar o que motivou a necessidade de movimentação dos recursos em tela, bem como os impactos da redução dos valores na ação que será debitada):           A descentralização do referido recurso é necessária para possibilitar a aquisição de equipamentos para o NDAE (processo 5187/2021-17, uma vez que o saldo atual da unidade é insuficiente para a referida aquisição.           A redução na natureza de despesa de origem não impactará negativamente no PGO 2021 do Campus de Tucuruí.                                                                                                    |                      |                                                       |                                 |                                                     | 1                                        |                                          |                               |
| JUSTIFICATIVA (Informar o que motivou a necessidade de movimentação dos recursos em tela, bem como os<br>impactos da redução dos valores na ação que será debitada):<br>A descentralização do referido recurso é necessária para possibilitar a aquisição de equipamentos para o NDAE<br>(processo 5187/2021-17, uma vez que o saldo atual da unidade é insuficiente para a referida aquisição.<br>A redução na natureza de despesa de origem não impactará negativamente no PGO 2021 do Campus de Tucuruí.                                                                                                    |                      |                                                       |                                 | TOTAL                                               |                                          |                                          |                               |
| A descentralização do referido recurso é necessária para possibilitar a aquisição de equipamentos para o NDAE<br>(processo 5187/2021-17, uma vez que o saldo atual da unidade é insuficiente para a referida aquisição.<br>A redução na natureza de despesa de origem não impactará negativamente no PGO 2021 do Campus de Tucuruí.                                                                                                    |                      | JUSTIFICATIVA (Inform<br>impactos da redução d        | ar o que mot<br>os valores na a | ivou a necessidade de<br>Ição que será debitada)    | movimentação<br>:                        | dos recursos em t                        | tela, bem como os             |
| А                                                                                                    |                      | A descentralização do<br>(processo 5187/2021-1        | referido recu<br>7, uma vez qu  | rso é necessária para p<br>e o saldo atual da unida | ossibilitar a aqui<br>de  é insuficiente | isição de equipam<br>para a referida aqu | entos para o NDAE<br>Jisição. |

Após a(s) linhas com as informações de envio do recurso, deverá ser inserida uma linha com as informações do plano interno de recebimento do recurso. Obrigatoriamente, o recebimento do recurso deverá ocorrer em um dos Planos internos de apoio.

### EXEMPLO DE PREENCHIMENTO DO FORMULÁRIO PARA OUTRAS DESCENTRALIZAÇÕES

| TIPO DE UNIDADE        | PLANO INTERNO |
|------------------------|---------------|
| RECEBEDORA             |               |
| Unidade Acadêmica      | M0214G1901N   |
| Unidade Administrativa | M0187G0101N   |

No exemplo em questão, o Campus de Tucuruí solicita a descentralização de recurso para o NDAE. Como é uma Unidade Acadêmica, o PI deverá ser o M0214G1901N.

Deverá ser preenchido o plano interno, PTRES, Unidade recebedora e a Natureza de despesa do recurso, bem como, na coluna de SUPLEMENTAÇÃO, o valor a ser recebido.

Vale ressaltar que, após o preenchimento, o valor total dos valores cedidos (CANCELAMENTO) e o valor recebido (SUPLEMENTAÇÃO) deverão ser iguais, conforme demonstra a imagem.

A partir daí, a Unidade deverá aguardar a emissão da Nota de dotação, que será emitida pela Pró-reitoria de Planejamento em até 48 horas, para dar andamento em sua demanda.

## FLUXO DE MOVIMENTAÇÃO DE RECURSOS PARA PARA REMANEJAMENTOS - SINTESE

//

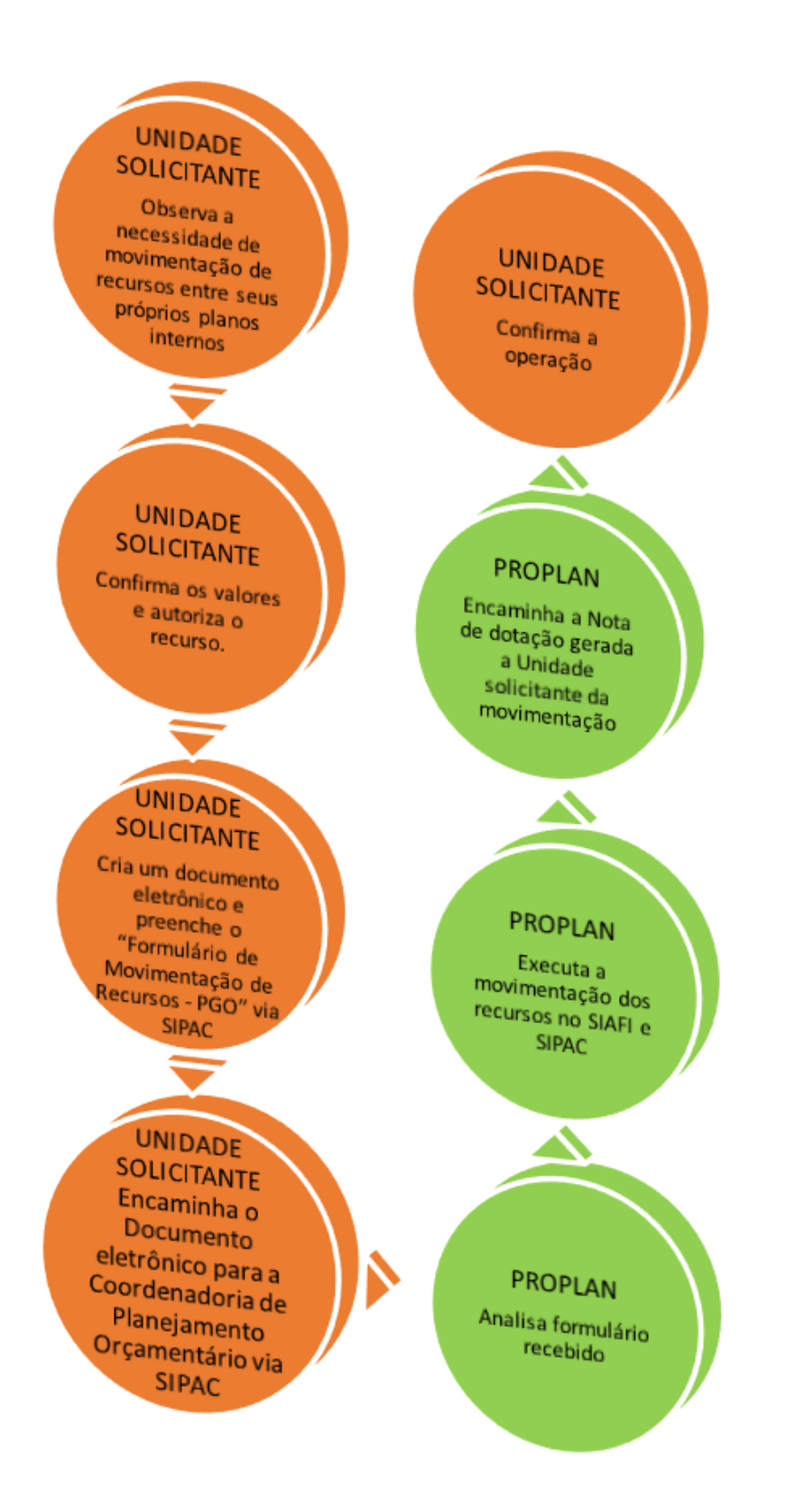

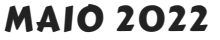

44

## EXEMPLO DE PREENCHIMENTO DO FORMULÁRIO PARA PARA REMANEJAMENTOS

No caso de a demanda ser para movimentações entre planos internos na mesma Unidade deverá ser preenchida a parte inferior do formulário, conforme imagem abaixo.

Na primeira linha da planilha deverá ser preenchido o plano interno, PTRES, Unidade requisitante e a Natureza de despesa, bem como, na coluna de CANCELAMENTO, o valor a ser enviado. No exemplo abaixo, o ICED está solicitando o remanejamento de R\$ 500,00 do seu PI M07AAG0113N.

| Arquivo - Editar -   | Inserir • Visualizar                                 | <ul> <li>Formation</li> </ul> | tar 🔹 Tabela 🔹                                            |                        |                   |                  |  |
|----------------------|------------------------------------------------------|-------------------------------|-----------------------------------------------------------|------------------------|-------------------|------------------|--|
| □ B <i>I</i> U       | $\begin{array}{cccccccccccccccccccccccccccccccccccc$ | <u>A</u> ▼ <u>A</u><br>⊘ ⊾    | ▼ <b>F T T</b> I<br>to ▼ ⊞ ▼ H                            | ∎ ≔ • ⊨<br>≁           | * 2 2 6           | 6                |  |
| Formatos - Parágrafo |                                                      | )pt -                         | Palavras Reservada                                        | is • Referência        | as 🕶              |                  |  |
|                      | Serviços de Refrigeração (                           | serviços de Refrigeração ()   |                                                           |                        | Gráfica ()        |                  |  |
|                      | Serviços de Rede Lógica ()                           |                               | Bo                                                        | olsa Estágio ()        |                   |                  |  |
|                      |                                                      | 11                            | NFORMAÇÃO DA UNIDA                                        | DE REQUISITANT         | Έ                 |                  |  |
|                      | Plano Interno:                                       |                               |                                                           |                        |                   |                  |  |
|                      | Total a Transferir:                                  |                               |                                                           |                        |                   |                  |  |
|                      | Processo:                                            |                               |                                                           |                        |                   |                  |  |
|                      |                                                      | <b>#</b>                      |                                                           | × == ==                | X                 |                  |  |
|                      | D                                                    |                               |                                                           |                        |                   |                  |  |
|                      |                                                      |                               | OUTRAS DESCENTRALI                                        | ZAÇÕES/REMANI          | EJAMENTOS         |                  |  |
|                      | PLANO INTERNO                                        | PTRES                         | UNIDADE<br>RESPONSÁVEL - UGR                              | NATUREZA DA<br>DESPESA | CANCELAMENTO      | SUPLEMENTAÇÃO    |  |
|                      | M07AAG0113N                                          | 169711                        | 153190                                                    | 339000                 | 800,00            |                  |  |
|                      | M20AAG0118N                                          | 169711                        | 153190                                                    | 339000                 |                   | 800,00           |  |
|                      |                                                      |                               |                                                           |                        | 1.8               |                  |  |
|                      |                                                      | 1                             |                                                           |                        |                   |                  |  |
|                      |                                                      |                               |                                                           |                        |                   |                  |  |
|                      |                                                      |                               | TOTAL                                                     |                        | <br> <br> <br>    |                  |  |
|                      | JUSTIFICATIVA (Informa                               |                               | TOTAL                                                     | movimentação           | dos recursos em t | ela, bem como os |  |
|                      | JUSTIFICATIVA (Informa<br>impactos da redução do     | r o que mot                   | TOTAL<br>ivou a necessidade de<br>ição que será debitada) | movimentação           | dos recursos em t | ela, bem como os |  |

#### MAIO 2022

### EXEMPLO DE PREENCHIMENTO DO FORMULÁRIO PARA PARA REMANEJAMENTOS

//

Na próxima linha da planilha, deverão ser inseridas as informações do plano interno de recebimento do recurso. Obrigatoriamente, o recebimento do recurso deverá ocorrer em um dos Planos internos do mesmo PTRES de origem do recurso conforme o PGO do exercício. No exemplo em questão, o ICED solicita o remanejamento do PI M07AAG0113N para o PI M20AAG0118N. Como os dois planos internos são advindos do mesmo PTRES, a operação poderá ocorrer.

Vale ressaltar que, após o preenchimento, o valor total dos valores cedidos (CANCELAMENTO) e o valor recebido (SUPLEMENTAÇÃO) deverão ser iguais, conforme demonstra a imagem.

A partir daí, a Unidade deverá aguardar a emissão da Nota de dotação, que será emitida pela Pró-reitoria de Planejamento em até 48 horas, para dar andamento em sua demanda. FLUXO DE MOVIMENTAÇÃO DE RECURSOS PARA AGENDA DE COMPRAS - SINTESE

//

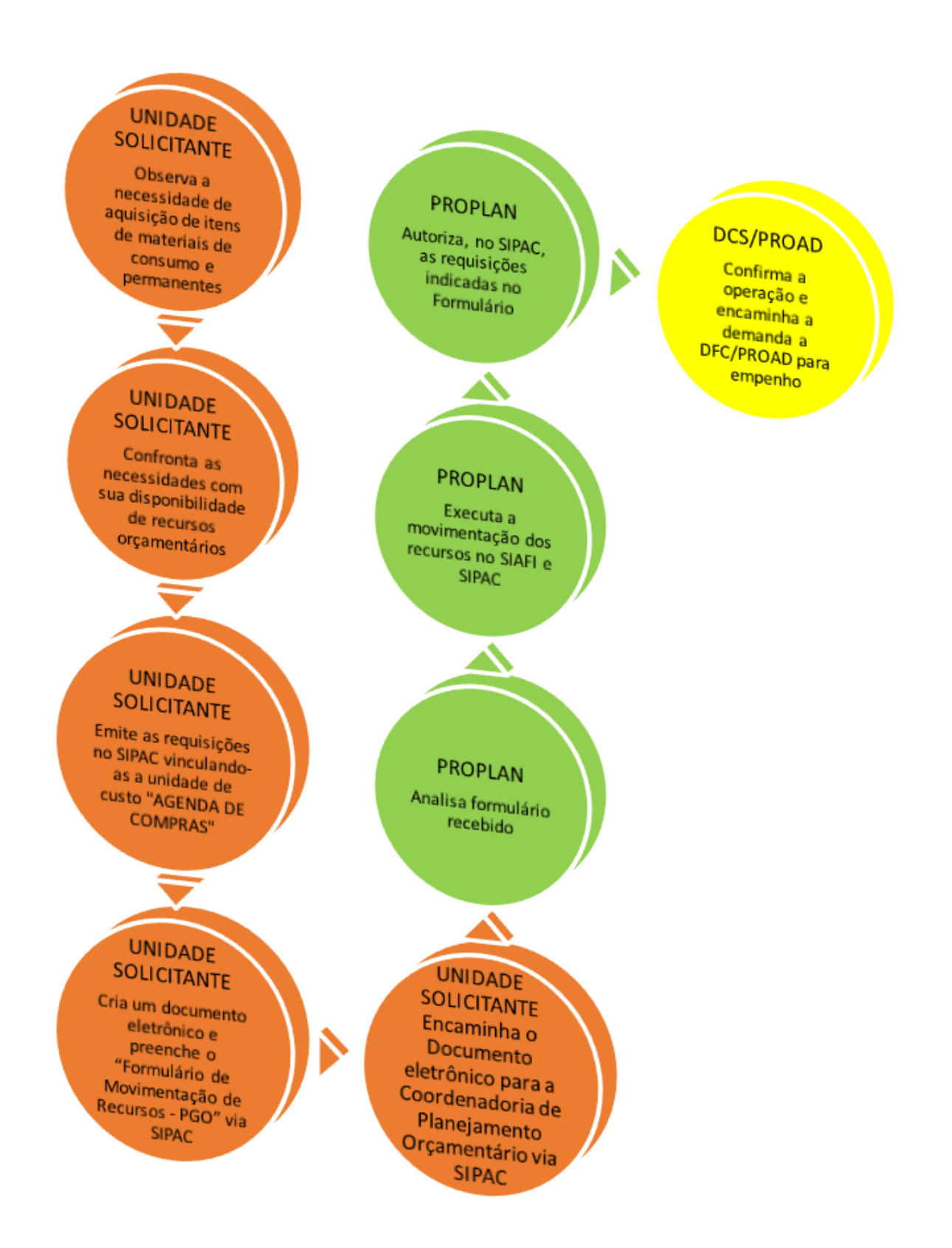

47

#### EXEMPLO DE PREENCHIMENTO DO FORMULÁRIO PARA AGENDA DE COMPRAS

//

No caso de a demanda ser para aquisição de materiais da Agenda de compras, a Unidade deverá preencher a parte inferior do formulário, conforme imagem abaixo.

Na primeira linha da planilha deverá ser preenchido o plano interno, PTRES, Unidade requisitante e a Natureza de despesa, bem como, na coluna de CANCELAMENTO, o valor total a ser utilizado na demanda. No exemplo abaixo, o ICED está solicitando a descentralização de R\$ 7.500,00 do seu PI M07ACG0113N para atender as requisições.

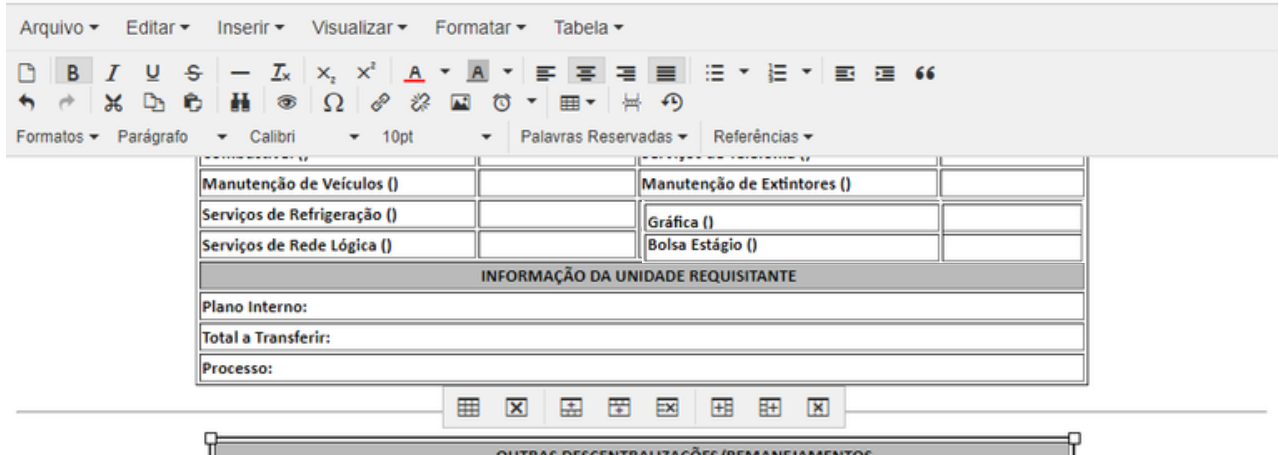

| OUTRAS DESCENTRALIZAÇÕES/REMANEJAMENTOS                                                                                                    |        |                              |                        |              |               |
|----------------------------------------------------------------------------------------------------|--------|------------------------------|------------------------|--------------|---------------|
| PLANO INTERNO                                                                                                    | PTRES  | UNIDADE<br>RESPONSÁVEL - UGR | NATUREZA DA<br>DESPESA | CANCELAMENTO | SUPLEMENTAÇÃO |
| M07ACG0113N                                                                                                    | 169711 | 153190                       | 339000                 | 7500,00      |               |
| Requisição 2589/2021                                                                                                    |        |                              |                        |              | 1500,00       |
| Requisição 2590/2021                                                                                                    |        | ][                           | ]                      |              | 3500,00       |
| Requisição 2591/2021                                                                                                    |        |                              |                        |              | 2500,00       |
|                                                                                                    |        |                              | ]                      |              |               |
| TOTAL                                                                                                    |        |                              |                        |              |               |
| JUSTIFICATIVA (Informar o que motivou a necessidade de movimentação dos recursos em tela, bem como os<br>impactos da redução dos valores na ação que será debitada): |        |                              |                        |              |               |
| Atender a aquisição de materiais da Agenda de compras                                                                                                    |        |                              |                        |              |               |

## EXEMPLO DE PREENCHIMENTO DO FORMULÁRIO PARA AGENDA DE COMPRAS

//

Nas linhas seguintes da planilha, a Unidade deverá preencher os números das requisições que serão atendidas, bem como seus respectivos valores deverão ser inseridos na coluna de SUPLEMENTAÇÃO.

No exemplo abaixo, o ICED está solicitando o remanejamento de R\$ 7.500,00 para atender as requisições 2589, 2590 e 2591.

Vale ressaltar que, após o preenchimento, o valor total dos valores cedidos (CANCELAMENTO) e o valor utilizado na demanda (SUPLEMENTAÇÃO) deverão ser iguais, conforme demonstra a imagem.

A partir daí, a Unidade deverá aguardar a autorização das requisições, que será realizada pela Pró-reitoria de Planejamento em até 48 horas, para dar andamento em sua demanda junto a DCS/PROAD.

## GLOSSÁRIO

#### CATEGORIAS ECONÔMICAS

(3) Despesas Correntes: Classificam-se nesta categoria todas as despesas que não contribuem, diretamente, para a formação ou aquisição de um bem de capital.

(4) Despesas de Capital: Classificam-se nesta categoria aquelas despesas que contribuem, diretamente, para a formação ou aquisição de um bem de capital

#### NOTA DE DOTAÇÃO — ND

Documento contábil que destina-se ao registro dos créditos previstos no Orçamento Geral da União, bem como ao Detalhamento destes créditos.

#### MOVIMENTAÇÃO DE RECURSOS

Alterações orçamentárias que acarretem em movimentação de valores entre planos internos entre unidades diferentes, bem como para solicitação de serviços via prefeitura, CTIC, Arquivo Central e Gráfica.

#### PLANO INTERNO - PI

Instrumento de planejamento permite detalhamento que 0 de dotações orcamentárias pormenorizado para atender ao acompanhamento gerencial interno da execução orçamentária de uma programação. O Plano Interno vem agregar a célula orçamentária no detalhamento do orçamento no SIAFI.

## GLOSSÁRIO

//

#### PROGRAMA DE TRABALHO RESUMIDO - PTRES

Código atribuído pelo sistema que corresponde ao conjunto formado pela Unidade Orçamentária e pelo Programa de trabalho. Este código foi criado para reduzir a quantidade de dígitos da célula orçamentária possibilitando assim seu armazenamento como conta corrente contábil.

#### UNIDADE GESTORA RESPONSÁVEL - UGR

Mecanismo que identifica a unidade beneficiada de uma determinada execução orçamentária. Funciona como unidade de custo.